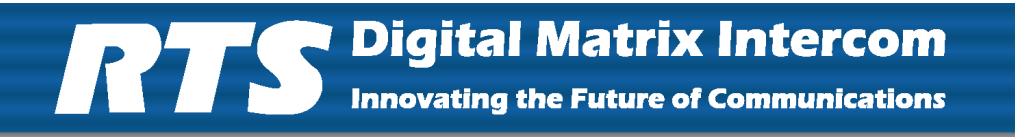

## **Restrictions Editor** up to and including 3.9.0

#### **PROPRIETARY NOTICE**

The product information and design disclosed herein were originated by and are the property of Bosch Security Systems, Inc. Bosch reserves all patent, proprietary design, manufacturing, reproduction, use and sales rights thereto, and to any article disclosed therein, except to the extent rights are expressly granted to others.

#### **COPYRIGHT NOTICE**

Copyright 2010 by Bosch Security Systems, Inc. All rights reserved. Reproduction, in whole or in part, without prior written permission from Bosch is prohibited.

All other trademarks are property of their respective owners.

#### Warranty and Service Information

For warranty and service information, refer to the appropriate web site below:

| RTS      | www.rtsintercoms.com/warranty     |
|----------|-----------------------------------|
| RTSTW    | www.rtstw.com/warranty            |
| AudioCom | www.telexaudiocom.com/warranty    |
| RadioCom | www.telexradiocom.com/warranty    |
| Headsets | www.intercomheadsets.com/warranty |

#### **CUSTOMER SUPPORT**

Technical questions should be directed to:

Customer Service Department Bosch Security Systems, Inc. 12000 Portland Avenue South Burnsville, MN 55337 USA Telephone: 877-863-4169 Fax: 800-323-0498 Info@rtsintercoms.com

Technical Questions EMEA Bosch Security Systems Technical Support EMEA http://www.rtsintercoms.com/contact\_main.php

## Table of Contents

| INTRODUCTION                                    |    |
|-------------------------------------------------|----|
| General Description                             | 3  |
| System Requirements                             | 4  |
| Restrictions Editor Hierarchy                   |    |
| Studios                                         |    |
| Classes                                         | 5  |
| Users                                           | 5  |
|                                                 |    |
| INSTALLATION AND CONFIGURATION                  |    |
| Application Installation                        | 7  |
| Starting Restrictions Editor for the First Time |    |
| Application Reference View                      |    |
| Context Navigation Tree                         |    |
| Resource Navigation Bar                         |    |
| Data View                                       |    |
| Resource/Feature Group Tabs                     |    |
| Status Bar                                      |    |
| Context Bar                                     |    |
| Toolbar                                         |    |
| Menu Bar                                        | 14 |
|                                                 |    |
| STUDIOS                                         |    |
| Studio Configuration Window                     |    |
| Studios Column                                  |    |
| Add Button                                      |    |
| Delete Button                                   |    |
| Rename Button                                   |    |
| Add New Studio Window                           |    |
| Enter The New Studio Name: Field                |    |
| OK Button                                       |    |
| Cancel Button                                   |    |
| Rename Window                                   |    |
| Enter New Name: Field                           |    |
| OK Button                                       |    |
| Cancel Button                                   |    |
| Studio:Resources Page                           |    |
| Included? Check Box                             |    |
| # Column                                        |    |

| Alpha Column             |    |
|--------------------------|----|
| Description Column       |    |
| Studio: Assignments Page |    |
| Included Check Box       | 19 |
| # Column                 | 19 |
| Alpha Column             | 19 |
| Description Column       | 19 |

| CLASSES AND USERS                                       |    |
|---------------------------------------------------------|----|
| Class Configuration Window                              |    |
| Classes Column                                          |    |
| Add Button                                              |    |
| Delete Button                                           |    |
| Rename Button                                           |    |
| Add New Class Window                                    |    |
| With default permission Radio Button                    |    |
| With initial permissions copied from Class Radio Button |    |
| Class Drop Down Menu                                    |    |
| With initial permissions copied from User Radio Button  |    |
| User Drop Down Menu                                     |    |
| Enter the new Class name: Field                         | 23 |
| OK Button                                               | 23 |
| Cancel Button                                           |    |
| Individual Class Configuration Window                   |    |
| Left Studio Column                                      |    |
| Include Button                                          |    |
| Exclude Button                                          |    |
| Remove Button                                           | 25 |
| Move Up Button                                          | 25 |
| Move Down Button                                        | 25 |
| +/- Column                                              |    |
| Studio Column                                           |    |
| Allow All Button                                        |    |
| Deny All Button                                         |    |
| Inherit All Button                                      |    |
| User Configuration Window                               | 27 |
| Users Column                                            | 27 |
| Add Button                                              | 27 |
| Delete Button                                           | 27 |
| Rename Button                                           | 27 |
| Add New User Window                                     |    |
| With Default Permission Radio Button                    |    |
| With initial permission copied from Class Radio Button  |    |
| Class Drop Down Menu                                    |    |
| With initial permission copied from User Radio Button   |    |
| User Drop Down Menu                                     |    |
| Enter the new User name: Field                          | 29 |
| OK Button                                               | 29 |
| Cancel Button                                           | 29 |
| Individual User Configuration Window                    | 29 |
| Studio Column                                           |    |
| Include Button                                          |    |
| Exclude Button                                          |    |
| Remove Button                                           |    |

| Move Up Button                    |    |
|-----------------------------------|----|
| Move Down Button                  |    |
| +/- Column                        |    |
| Studio Column                     |    |
| Allow All Button                  |    |
| Deny All Button                   |    |
| Inherit All Button                |    |
| Resources Page                    | 32 |
| Access Column                     | 33 |
| # Column                          | 33 |
| Alpha Column                      | 33 |
| Description Column                | 33 |
| Allow Column                      | 33 |
| Deny Column                       | 33 |
| Inherited Column                  | 33 |
| Assignments Page                  | 34 |
| Access Column                     | 34 |
| # Column                          |    |
| Alpha Column                      |    |
| Description Column                |    |
| Allow Column                      |    |
| Deny Column                       |    |
| Inharit Column                    |    |
| Easturas Daga                     | 26 |
| A coord Column                    |    |
| Access Column                     |    |
| Allow Column                      |    |
| Allow Column                      |    |
| Deny Column                       |    |
|                                   |    |
| Alphas Page                       |    |
| Access Column                     |    |
| Feature Column                    |    |
| Allow Column Check Box            |    |
| Deny Column Check Box             |    |
| Inherited Column                  |    |
| Scroll Enables Page               |    |
| Access Column                     |    |
| Feature Column                    |    |
| Allow Column Check Box            |    |
| Deny Column Check Box             |    |
| Inherited Column                  |    |
| Special Assignments Window        |    |
| Special functions for talk keys   |    |
| Special functions for listen keys |    |
| Access Column                     |    |
| Feature Column                    |    |
| Allow Column Check Box            |    |
| Deny Column Check Box             |    |
| Inherited Column                  |    |
| AZedit Features Window            |    |
| Access Column                     |    |
| Feature Column                    |    |
| Allow Column Check Box            |    |
| Deny Column Check Box             |    |

| Inherited Column                                    |    |
|-----------------------------------------------------|----|
| Menu Features Window                                | 51 |
| Access Column                                       |    |
| Feature Column                                      |    |
| Allow Column Check Box                              |    |
| Deny Column Check Box                               |    |
| Inherited Column                                    |    |
| AZEDIT AND RESTRICTIONS EDITOR                      |    |
| Introduction                                        |    |
| Initial Setup                                       |    |
| Configure Restrictions Editor in AZedit             |    |
| OPERATION                                           |    |
| How to Hide and Display the Context Navigation Tree | 61 |
| Add a New User                                      | 62 |
| Delete a Studio. Class. or User                     |    |
| Rename a Studio. Class. or User                     |    |
| Show/Hide the Status Bar                            |    |
| Change the Intercom Connection                      |    |
| Set Save Preferences for Restriction Files          |    |
| Save Restriction Files                              |    |
| Export Restriction Files                            |    |
| Create a Shortcut to Restrictions Editor            |    |
| Create a New Studio                                 |    |
| Create a New Class                                  |    |
| Select Button Sizes                                 |    |
| Set Single or Double-Clicks to Modify Restrictions  |    |
| Modify Restrictions                                 |    |
| Notes                                               | 71 |
|                                                     |    |

## List of Figures

| FIGURE 1.  | Restrictions Editor Hierarchy         | 4  |
|------------|---------------------------------------|----|
| FIGURE 2.  | Application Reference View            | 10 |
| FIGURE 3.  | Data View                             | 11 |
| FIGURE 4.  | Resource/Features Group Tabs          | 12 |
| FIGURE 5.  | Status Bar                            | 13 |
| FIGURE 6.  | Context Bar                           | 13 |
| FIGURE 7.  | Menu and Tool Bars                    | 14 |
| FIGURE 8.  | Studio Configuration Window           | 15 |
| FIGURE 9.  | Add New Studio Window                 | 16 |
| FIGURE 10. | Rename Window                         | 17 |
| FIGURE 11. | Studio Resources Page                 | 18 |
| FIGURE 12. | Studio Assignments Page               | 19 |
| FIGURE 13. | Class Configuration Window            | 21 |
| FIGURE 14. | Add New Class Window                  | 22 |
| FIGURE 15. | Individual Class Configuration Window | 24 |
| FIGURE 16. | Include and Exclude                   | 26 |
| FIGURE 17. | User Configuration Window             | 27 |
| FIGURE 18. | Add New User Window                   | 28 |
| FIGURE 19. | Individual User Configuration Window  | 29 |
| FIGURE 20. | Include and Exclude                   | 31 |
| FIGURE 21. | Class and User Resources Window       | 32 |
| FIGURE 22. | Class and User Assignments Window     | 34 |
| FIGURE 23. | Class and User Features Window        | 36 |
| FIGURE 24. | Class and User Alphas Window          | 42 |
| FIGURE 25. | Class and User Scroll Enables Window  | 44 |
| FIGURE 26. | Special Assignments Window            | 46 |
| FIGURE 27. | AZedit Features Window                | 48 |
| FIGURE 28. | Menu Features Window                  | 51 |

chapter 1 Introduction

## **General Description**

**Restrictions Editor** is a 32-bit, standalone Windows application that gives administrators the ability to create and manage detailed restriction files granting or restricting access to resources, assignments and features of AZedit through the use of a graphical interface to the restriction file. These files can be loaded into AZedit for a more developed and detailed **Authentication**<sup>1</sup> application.

A user interface is used to view the restrictions text file and allows you to view and modify the restrictions set for each AZedit user you create. The Restrictions Editor groups related sets of resources and features together on easily navigable screens so you can conveniently examine and change the restriction sets in context. Restrictions are implemented by having separate restriction files for individual intercoms (each of which could contain separate sets of user restrictions).

**NOTE:** AZedit includes support for user restrictions by reading a text file and parsing out the set of resources and features available to each user. The text file is plain ASCII text and can be viewed with a text editor. For security purposes, the text file includes a **CRC** (Cyclic Redundancy Checksum) tag at the end of the file so that it may not be manually edited without corrupting the CRC file, thus corrupting the restriction file.

With the introduction of Authentication in AZedit V3.0.1 and higher, it is necessary to enforce that restriction files have the same name as the intercom they are used in. Because Restrictions Editor was made as a centralized application to create restrictions for multiple intercoms, it did not makes sense to have a file named *Default.res*. This does not lend itself easily to a multiple intercom environment.

When using Restrictions Editor in concert with AZedit, you must manually add users to the Authentication table and they must exactly match to the users created in Restrictions Editor. (case-sensitive)

<sup>1.</sup> Authentication is the process of determining whether someone is, in fact, who he or she declares to be. In private and public computer networks (including the Internet), and similarly AZedit, authentication is commonly done through the use of user profiles and passwords. Intercoms supporting authentication may require a username and password for each AZedit session.

## System Requirements

Before you install RTS Restrictions Editor be sure you have the following installed on the PC:

- Windows 2000/XP/Vista/7<sup>2</sup>
- RTS AZedit Configuration Software must be running on the PC. Restrictions Editor requires a copy of Azedit.exe be available in order to determine the AZedit menu structure for creating restrictions.

## Restrictions Editor Hierarchy

In Restrictions Editor there are three (3) ways a user's restriction set can be determined:

- By Studio
- By Class
- By User

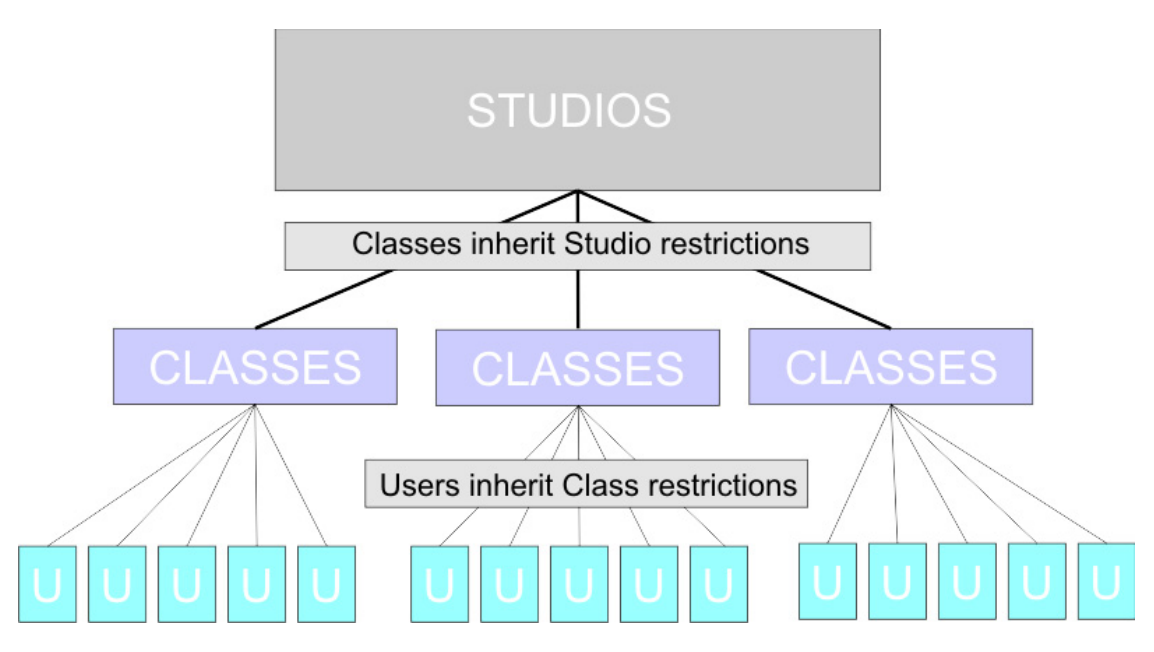

FIGURE 29. Restrictions Editor Hierarchy

A change made to a user stays with the user and does not affect the Class restrictions. However, a change made to the Class restrictions affects all the users in the Class. And, changes made to the Studio restrictions affects all the classes in the studio and subsequently all the users in the class.

#### Studios

A **Studio** allows you to group different resources together according to specific needs. For instance, you might have a large intercom which serves several studios in your plant. Each studio uses a number of keypanel ports, IFBs, party lines, etc. Restrictions Editor lets you create and name these studios, and assign groups of resources to each studio.

Studios allow you to group users together based on the resources they use.

<sup>2.</sup> Restrictions Editor may also be run under Windows NT/95/98/ME with Internet Explorer 6.0 or later; however, the application has not been tested in this configuration.

#### Classes

A **Class** is a group that holds similar restriction sets, where users can be assigned. You can create any number of classes and then create a set of restrictions for each class. This promotes an efficient and effective method of maintaining the security of the intercom system.

When classes are used to setup restriction files, changes made to a class's restriction set affects every member of the class. For example, you could have 25 users assigned to the IFB class, make a change to that class's restrictions set, therefore affecting 25 user restriction sets.

Classes allow you to quickly assign individual users with the same restriction sets to a class, making restriction set maintenance efficient and easy.

#### Users

**Users** are individuals who use AZedit, from administrators to keypanel operators. Individual users are assigned a set of restrictions. These restrictions limit what the user can and cannot access or perform within AZedit.

**Restrictions Editor Hierarchy** 

# CHAPTER 2 Installation and Configuration

## Application Installation

A default directory is created when Restrictions Editor is installed. It is located at C:\TELEX\RESEDIT\Vxxx.

NOTE: Verify you have all the "System Requirements" on page 4 to run the application.

To install Restrictions Editor, do the following:

- 1. Insert the **Restrictions Editor CD** into the computer. *The Restrictions Editor window appears.*
- 2. Click Setup.exe. The Restrictions Editor installation wizard begins.
- **3.** Follow the **on screen instructions**, taking the defaults. *Restrictions Editor is installed on the computer.*

NOTE: A shortcut to Restrictions Editor is created on the Start menu (Start|Programs|ResEdit).

## Starting Restrictions Editor for the First Time

To start Restrictions Editor for the first time, do the following:

1. From the Start menu, select **Programs**|**ResEdit**. *The Restrictions Editor window appears*.

| Restrictio | ns Editor                                                                                                    | × |
|------------|----------------------------------------------------------------------------------------------------|---|
| <b>f</b>   | Welcome to the Restrictions Editor for AZedit!                                                                                                    |   |
| ~          | As this appears to be a new installation of the Restrictions Editor, you will need to make some initial configuration choices to get started:                                                           |   |
|            | 1) Configure directories:                                                                                                    |   |
|            | <ul> <li>Location of AZedit.EXE (for AZedit menu restrictions)</li> <li>Location of .RES files (restriction files for AZedit)</li> <li>Location of .CFG files (intercom configuration files)</li> </ul> |   |
|            | 2) Select an intercom to work with:                                                                                                    |   |
|            | - Add an intercom by entering the name and IP address, or<br>- Browse to select from intercoms detected by broadcast                                                                                    |   |
|            | OK                                                                                                    |   |

#### 2. Click OK.

The Preferences window appears.

 
 IMPORTANT:
 ResEdit stores the restrictions in C:\Telex\ResEdit\RES. Verify AZedit is pointed at this directory using Options | Preferences | Authentication. For more information, see "Configure Restrictions Editor in AZedit" on page 59.

> There are two (2) settings in AZedit: Restrictions Files, pointed to C:\Telex\ResEdit\RES, and Restriction Cache Files, pointed to C:\Telex\AZedit\RES.

The reason for the two (2) directories is the first may be a network drive. When AZedit starts up, it looks at the first directory for the restriction file and if it finds it, it copies it to its local Cache directory. That way if the network is unavailable, AZedit can always fall back to the locally cached copy.

Note, these two directory settings are per user per intercom in AZedit. When you change a user or intercom, you must make sure these settings are correct for current user/intercom.

| Preferences                                                                     |                                                                                                  |    | <u>?</u> × |
|---------------------------------------------------------------------------------|--------------------------------------------------------------------------------------------------|----|------------|
| <u>Change restriction settings with</u> <u>Single click</u> <u>Double click</u> | Directories<br>Menu Restrictions (AZedit.EXE):<br>C:\Telex\AZedit\V380\AZedit.exe                |    |            |
| Show <u>alphas using</u><br>C <u>4</u> Characters<br>C <u>6</u> Characters      | AZedit Restriction Files (.RES):<br>C:\Telex\ResEdit\RES<br>Intercom Configuration Files (.CFG): |    | ]          |
| • <u>B</u> Characters                                                           | C:\Telex\ResEdit\CFG                                                                             |    |            |
|                                                                                 |                                                                                                  | ОК | Iancel     |

3. Make any **modifications** to the preferences as needed.

#### 4. Click OK.

The Select Intercom window appears.

| Se | elect Interc | om    | <u>? ×</u> |
|----|--------------|-------|------------|
|    | Intercom     | File? | Add        |
|    |              | ок    | Edit       |
|    | LOCL         | -     | Delete     |
|    | ZUS3         | ок    |            |
|    |              |       | Default    |
|    |              |       | <u>K</u>   |
|    |              |       | Cancel     |

5. Select the **Intercom** you want to connect to.

### 6. Click OK.

The Refreshing Alphas screen appears and Restrictions Editor is started.

7. Using the following chapters, configure **Restrictions Editor** as needed.

## Application Reference View

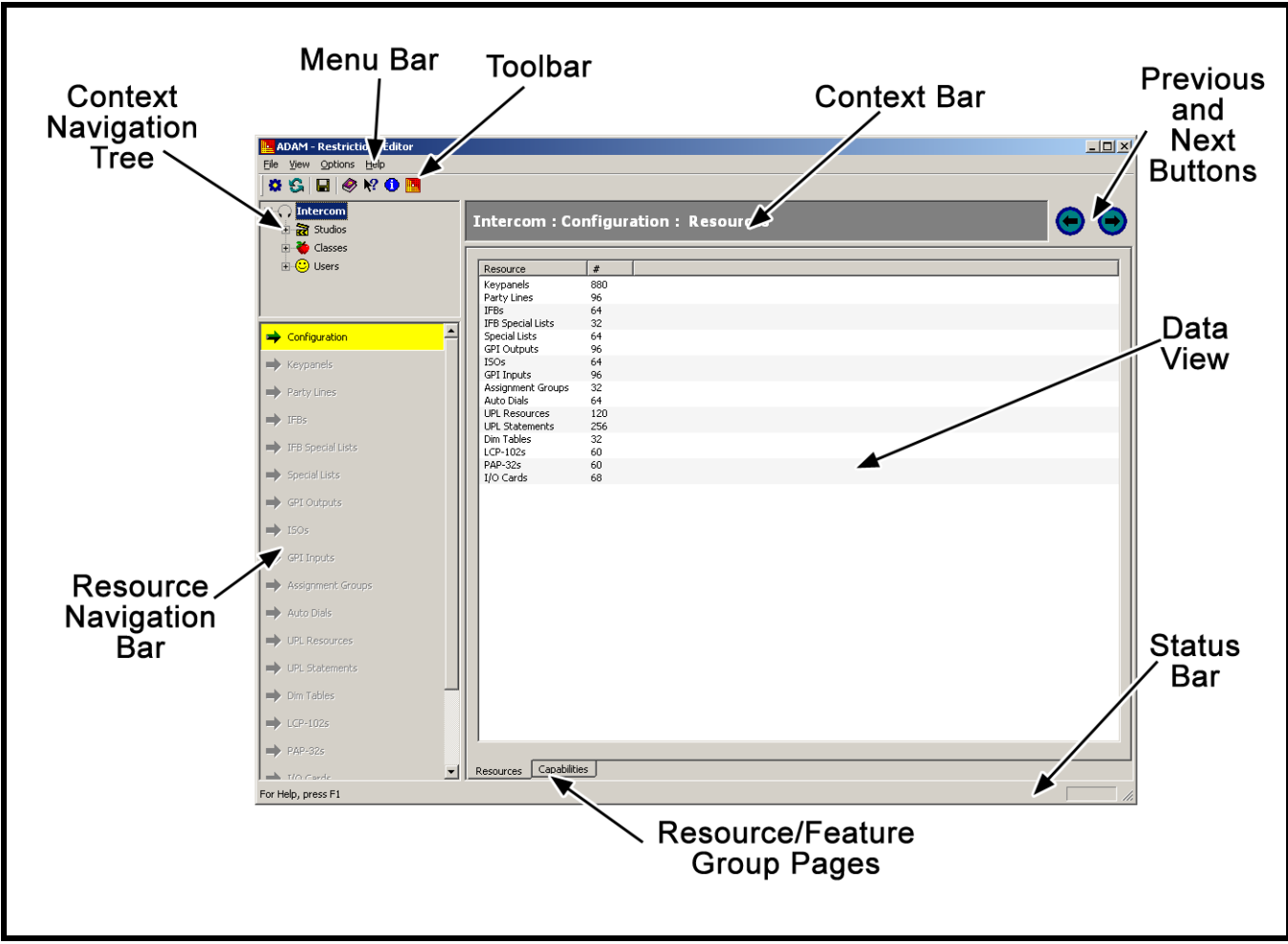

FIGURE 30. Application Reference View

#### **Context Navigation Tree**

The **Context Navigation Tree**, shown in Figure 30, located in the upper-left window pane, is used to move throughout the intercom system with the click of a mouse.

The root node of the navigation tree contains the *Intercom* item. This item allows you to view intercom configurations and capabilities and resources.

There are three (3) subnodes beneath Intercom:

| Studios - | a set of resources that can be included or excluded in the restriction set of a Class or User. |
|-----------|------------------------------------------------------------------------------------------------|
| Classes - | a set of restrictions that a user can inherit as a base restriction set.                       |
| Users -   | a set of restrictions specifically designed for an individual.                                 |

Selecting any of these nodes allows you to Add, Delete, Rename and assign restrictions to various assignments, resources, and features.

#### **Resource Navigation Bar**

The **Resource Navigation Bar**, shown in Figure 30, is used to jump to different resources associated with a studio, class, or user. The configuration button allows you to add, rename, or delete studios, classes, or users. Each resource, with the exception of configuration, contains individual resources you can include in a restriction set. Special, AZedit and Menus, at the bottom of the navigation bar are global features that can be included in a restriction set.

The available resources are:

| Configuration - Used to create specific studios, | Auto Dials     |
|--------------------------------------------------|----------------|
| classes, or users. For more information, see     | UPL Resources  |
| Keypanels                                        | UPL Statements |
| Party Lines                                      | Dim Tables     |
| IFBs                                             | LCP-102s       |
| IFB Special Lists                                | PAP-32s        |
| Special Lists                                    | I/O Cards      |
| GPI Outputs                                      | Special        |
| ISOs                                             | AZedit         |
| GPI Inputs                                       | Menus          |
| Assignment Groups                                |                |

**IMPORTANT:** By default, all resources in Restrictions Editor are set to Deny.

#### **Data View**

The **Data View**, shown in Figure 31, displays a list of the related features and resources and indicates whether or not the feature or resource is accessible in the current context by showing a checkmark (Allow) or an X (Deny) in the left column.

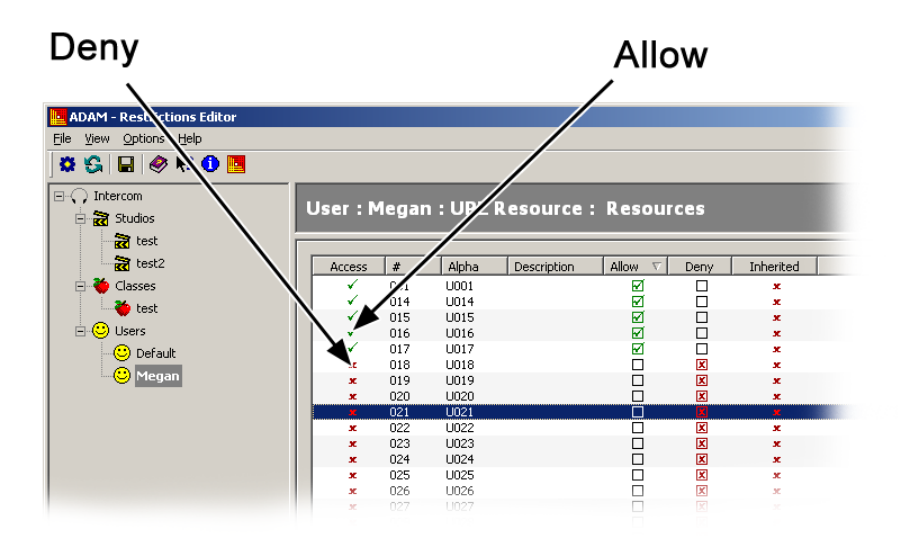

#### FIGURE 31. Data View

#### **Resource/Feature Group Tabs**

The **Resource/Feature Group** tabs, shown in Figure 32, located at the bottom of the Data View pane, represent a related set of resources or features associated with the item selected in the Resource Navigation Bar.

There are five (5) pages available to display resources or features.

| x         | 016                                                                                           | N016                                                                                                    |                                                                                                    |                                                                                                    |                                                                                                    | x                                                                                                    |
|-----------|-----------------------------------------------------------------------------------------------|----------------------------------------------------------------------------------------------------|----------------------------------------------------------------------------------------------------|----------------------------------------------------------------------------------------------------|----------------------------------------------------------------------------------------------------|----------------------------------------------------------------------------------------------------|
| x         | 017                                                                                           | N017                                                                                                    |                                                                                                    |                                                                                                    |                                                                                                    | ×                                                                                                    |
| ×         | 018                                                                                           | N018                                                                                                    |                                                                                                    |                                                                                                    |                                                                                                    | ×                                                                                                    |
| ×         | 019                                                                                           | N019                                                                                                    |                                                                                                    | П                                                                                                    | П                                                                                                    | ×                                                                                                    |
| ×         | 020                                                                                           | N020                                                                                                    |                                                                                                    | Π                                                                                                    | Ē                                                                                                    | ×                                                                                                    |
| ×         | 021                                                                                           | N021                                                                                                    |                                                                                                    | Π                                                                                                    | Ē                                                                                                    | x                                                                                                    |
| x         | 022                                                                                           | N022                                                                                                    |                                                                                                    | Ē                                                                                                    | Ē                                                                                                    | ×                                                                                                    |
| x         | 023                                                                                           | N023                                                                                                    |                                                                                                    | П                                                                                                    | П                                                                                                    | ×                                                                                                    |
| x         | 024                                                                                           | N024                                                                                                    |                                                                                                    | Ē                                                                                                    | Ē                                                                                                    | ×                                                                                                    |
| ×         | 025                                                                                           | N025                                                                                                    |                                                                                                    | П                                                                                                    | П                                                                                                    | x                                                                                                    |
| ×         | 026                                                                                           | N026                                                                                                    |                                                                                                    | Π .                                                                                                    | П                                                                                                    | x                                                                                                    |
| ×         | 027                                                                                           | N027                                                                                                    |                                                                                                    | П                                                                                                    | П                                                                                                    | x                                                                                                    |
| x         | 028                                                                                           | N028                                                                                                    |                                                                                                    | Ē                                                                                                    | Ē                                                                                                    | ×                                                                                                    |
| x         | 029                                                                                           | N029                                                                                                    |                                                                                                    | Ē                                                                                                    | Ē                                                                                                    | x                                                                                                    |
| x         | 030                                                                                           | N030                                                                                                    |                                                                                                    | Ē                                                                                                    | Ē                                                                                                    | x                                                                                                    |
| ×         | 031                                                                                           | N031                                                                                                    |                                                                                                    | ō                                                                                                    | Ē                                                                                                    | ×                                                                                                    |
| x         | 032                                                                                           | N032                                                                                                    |                                                                                                    | Ē                                                                                                    | Ē                                                                                                    | ×                                                                                                    |
| ×         | 033                                                                                           | CH-A                                                                                                    |                                                                                                    | П                                                                                                    | П                                                                                                    | ×                                                                                                    |
| ×         | 034                                                                                           | CH-B                                                                                                    |                                                                                                    |                                                                                                    |                                                                                                    | ×                                                                                                    |
| Resources | Assignme                                                                                      | ents Features                                                                                                    | Alphas Scro                                                                                                    | l Enables                                                                                                    | J                                                                                                    |                                                                                                    |
|           |                                                                                               |                                                                                                    | 1 1                                                                                                    | 1                                                                                                    |                                                                                                    |                                                                                                    |
|           |                                                                                               | $\setminus //$                                                                                                    |                                                                                                    |                                                                                                    |                                                                                                    |                                                                                                    |
|           | × x<br>x<br>x<br>x<br>x<br>x<br>x<br>x<br>x<br>x<br>x<br>x<br>x<br>x<br>x<br>x<br>x<br>x<br>x | <ul> <li>Constraints</li> <li>Constraints</li> <li>Constrai</li></ul> | x         015         N015           x         016         N016           x         017         N017           x         018         N018           x         019         N019           x         020         N020           x         021         N021           x         022         N022           x         023         N023           x         025         N025           x         026         N026           x         027         N027           x         028         N028           x         029         N029           x         031         N030           x         032         N032           x         033         CH-A           x         034         CH-B | x         015         N015           x         016         N016           x         017         N017           x         018         N018           x         019         N019           x         020         N020           x         021         N021           x         022         N022           x         023         N023           x         024         N025           x         025         N025           x         026         N026           x         027         N027           x         028         N028           x         030         N030           x         031         N031           x         033         CH-A           x         034         CH-B | x       015       N015         x       016       017         x       018       N017         x       019       N019         x       020       N020         x       021       N021         x       022       N020         x       023       N023         x       024       N024         x       025       N025         x       026       N026         x       027       N025         x       027       N027         x       028       N028         x       030       N030         x       031       N031         x       033       CH-A         x       034       CH-B | *       015       N015         ×       016       016         ×       017       N017         ×       018       N018         ×       019       N019         ×       020       N020         ×       021       N021         ×       022       N022         ×       023       N023         ×       025       N025         ×       026       N027         ×       027       N027         ×       028       N028         ×       030       N030         ×       031       N031         ×       033       CH-A         ×       034       CH-B |

FIGURE 32. Resource/Features Group Tabs

**NOTE:** Not every item in the Resource Navigation Bar has all five (5) pages.

Available options are:

Resource Page -

Every resource has this page, except Special, AZedit and Menu.

Assignment Page Feature Page Alpha Page Scroll Enable Page

#### **Status Bar**

The **Status Bar**, shown in Figure 33, relays two (2) pieces of information—how to access the help file and if the current restriction file is read only. If the restriction file is read-only, no modifications can be made to the file.

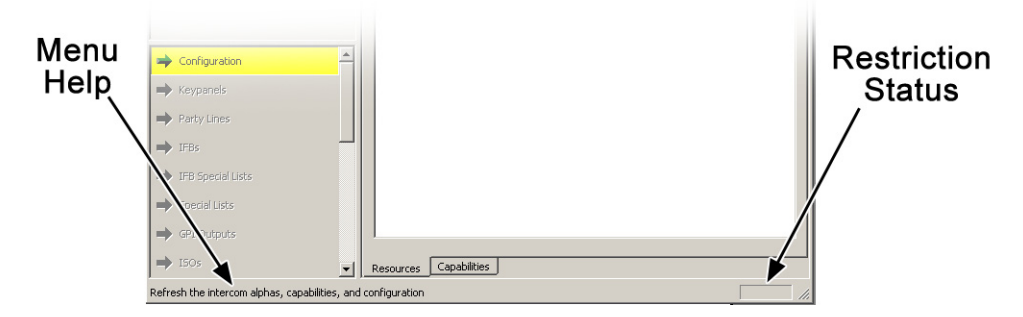

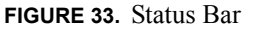

#### **Context Bar**

The **Context** bar, shown in Figure 34, is used to display a visual navigational string relationship to the restrictions you see. It also contains the previous and next buttons that allow you to move through all of the context views in a ordered and chronological fashion.

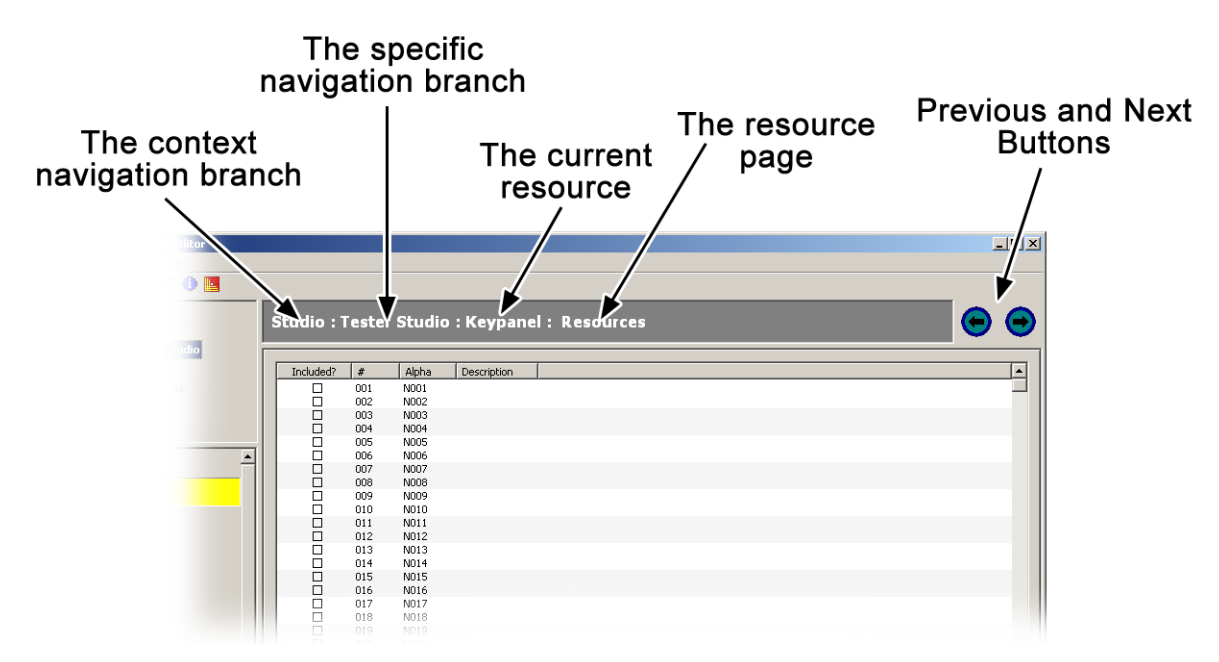

FIGURE 34. Context Bar

#### Toolbar

The **Toolbar**, shown in Figure 35, is used to change intercoms, refresh alphas, save restriction files, and to access help, release notes, and application information.

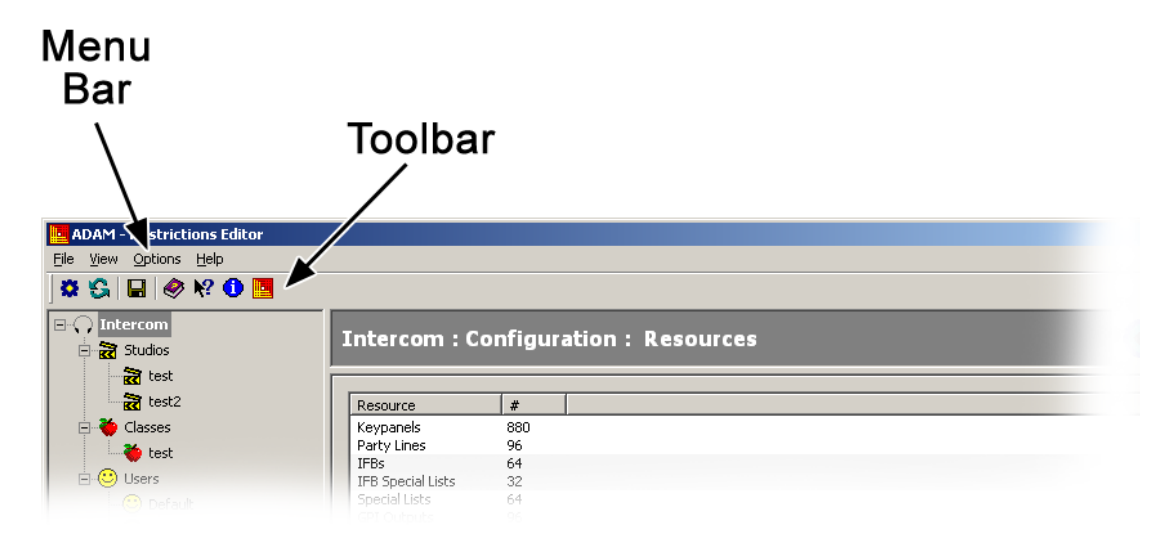

FIGURE 35. Menu and Tool Bars

The toolbar consists of seven (7) icons.

TABLE 1. Toolbar Icon Description Table

| Icon | Description               |
|------|---------------------------|
|      | Change Intercom           |
| S    | Refresh Alphas            |
|      | Save Restrictions         |
| ٢    | Help                      |
| ?    | What's This               |
| 1    | What's New                |
|      | About Restrictions Editor |

#### Menu Bar

The **Menu Bar**, shown in Figure 35, is used to access every window the toolbar can access as well as exporting restriction files, modifying preferences, and creating shortcuts on your desktop.

CHAPTER 3

**Studios** 

## Studio Configuration Window

The **Studio Configuration Window**, shown in Figure 36, is used to Add, Delete and Rename studios. For more information on studios, see "Studios" on page 4.

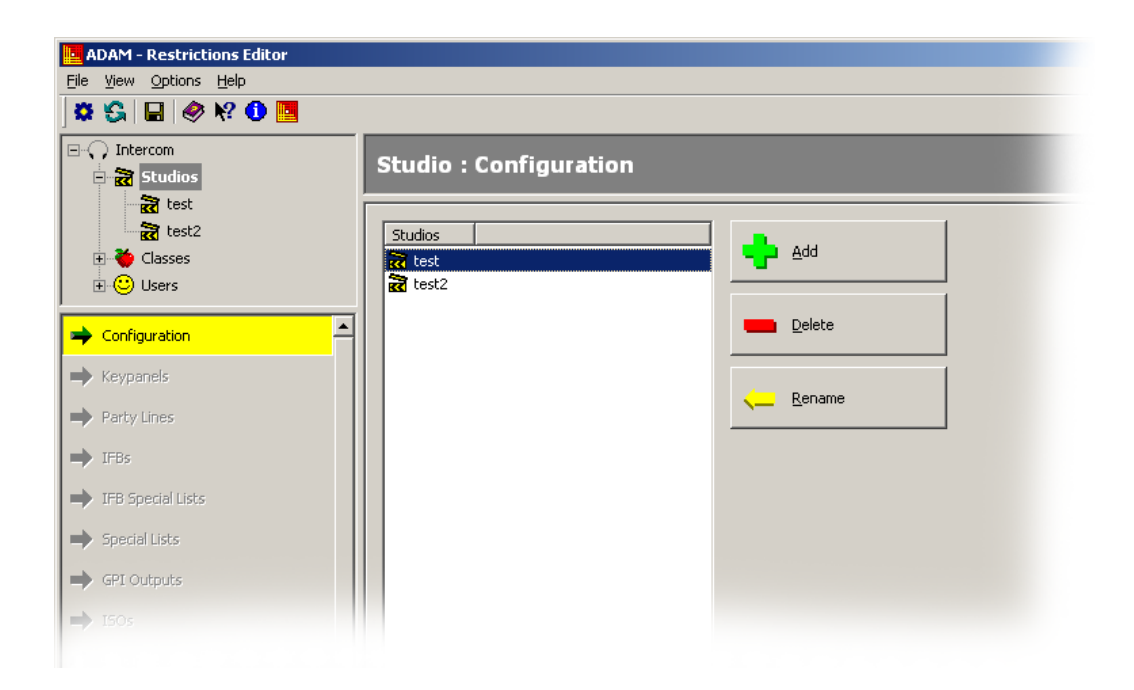

FIGURE 36. Studio Configuration Window

#### **Studios Column**

The Studios column displays a list of created studios.

#### **Add Button**

The **Add** button opens the Add New Studio window. From this window, you can create a new studio. For more information, see "Add New Studio Window" on page 16.

```
Add New Studio Window
```

#### **Delete Button**

The **Delete** button is used to remove a studio from the list. When the Delete button is clicked, a popup message appears confirming the deletion.

#### **Rename Button**

The **Rename** button opens the Rename window. From this window, you can rename the selected studio. For more information, see "Rename Window" on page 17.

## Add New Studio Window

The Add New Studio window, shown in Figure 37, is used to create a new studio.

| Add New Studio             |    | <u>?</u> × |
|----------------------------|----|------------|
| Enter the new studio name: |    |            |
| <u> </u>                   |    |            |
|                            | ОК | Cancel     |

FIGURE 37. Add New Studio Window

#### Enter The New Studio Name: Field

The Enter the new studio name field is used to create a studio.

This field can contain up to 24 characters.

#### **OK Button**

The **OK** button is used to accept the new studio name. Once OK is clicked, the studio name appears in the Content Navigation Tree under Studio.

#### **Cancel Button**

The Cancel button is used to close the Add New Studio window without creating a new studio.

## Rename Window

The Rename window, shown in Figure 38, is used rename a studio.

| Rename          | ? ×       |
|-----------------|-----------|
| Enter new name: |           |
| test            |           |
|                 | OK Cancel |

FIGURE 38. Rename Window

#### **Enter New Name: Field**

The Enter new name field is used to assign a new name to the studio.

This field can contain up to 24 characters.

#### **OK Button**

The **OK** button is used to accept the new name. Once OK is clicked, the new name appears in the Content Navigation Tree under Studio.

#### **Cancel Button**

The Cancel button is used to close the Rename window without making any modifications.

## Studio:Resources Page

The **Studio Resources** page, shown in Figure 39, displays the resources you can include in your studio. Resource restrictions determine if a resource can be edited. If you are restricted from a resource, then you cannot change any of its features including alphas and scroll enables in AZedit.

| ADAM - Restrictions Editor |           |           |              |                 |  |  |
|----------------------------|-----------|-----------|--------------|-----------------|--|--|
| Eile View Options Help     |           |           |              |                 |  |  |
| 🕱 😘 🔛 🥔 🕅 📵                |           |           |              |                 |  |  |
| ⊡-⊖ Intercom               | Chudia    |           | <b>K</b>     |                 |  |  |
| 🗄 📆 Studios                | Studio    | : test :  | кеура        | nel : Resources |  |  |
| test                       |           |           |              |                 |  |  |
| test2                      | Included  | 2 #       | Alpha        | Description     |  |  |
| Classes                    |           | 001       | NO01         | Description     |  |  |
| 2 Chustos                  |           | 002       | N002         |                 |  |  |
| test                       |           | 003       | N003         |                 |  |  |
| E O Users                  |           | 004       | N004         |                 |  |  |
| Default                    |           | 005       | N005         |                 |  |  |
| - C Megan                  |           | 007       | N007         |                 |  |  |
|                            |           | 008       | N008         |                 |  |  |
|                            |           | 009       | N009         |                 |  |  |
|                            |           | 010       | N010         |                 |  |  |
|                            |           | 012       | N011<br>N012 |                 |  |  |
|                            |           | 013       | N013         |                 |  |  |
|                            |           | 014       | N014         |                 |  |  |
|                            |           | 015       | N015         |                 |  |  |
|                            |           | 015       | N015         |                 |  |  |
| Configuration              |           | 018       | N018         |                 |  |  |
| Keypapels                  |           | 019       | N019         |                 |  |  |
|                            |           | 020       | N020         |                 |  |  |
| 🔿 Party Lines              |           | 022       | N022         |                 |  |  |
|                            |           | 022       | N022         |                 |  |  |
| FBs                        |           | 024       | N024         |                 |  |  |
| - The constal state        |           | 025       | N025         |                 |  |  |
| - IPB Special Lists        |           | 026       | N026         |                 |  |  |
| Special Lists              |           | 027       | N027         |                 |  |  |
|                            |           | 029       | N029         |                 |  |  |
| 🔿 GPI Outputs              |           | 030       | N030         |                 |  |  |
|                            |           | 031       | N031         |                 |  |  |
| 🔿 ISOs                     |           | 032       | N032         |                 |  |  |
| CRI Incude                 |           | 034       | N034         |                 |  |  |
|                            |           | 035       | N035         |                 |  |  |
| Assignment Groups          |           | 036       | N036         |                 |  |  |
|                            |           | 037       | N037<br>N038 |                 |  |  |
| 🔿 Auto Dials               |           | 039       | N039         |                 |  |  |
|                            |           | 040       | N040         |                 |  |  |
| UPL Resources              |           | 041       | N041         |                 |  |  |
| LIPI Statements            |           | 043       | N042         |                 |  |  |
|                            |           | 044       | N044         |                 |  |  |
| Dim Tables                 |           | 045       | N045         |                 |  |  |
|                            |           | 046       | N046         |                 |  |  |
| ➡ LCP-102s                 |           | 047       | N047         |                 |  |  |
| -                          | H H       | 040       | N049         |                 |  |  |
| нин-32s                    | II ö      | 050       | N050         |                 |  |  |
| I/O Cards                  |           | 051       | N051         |                 |  |  |
|                            |           | 052       | N052         |                 |  |  |
| ➡ Special                  |           | 053       | N053         |                 |  |  |
|                            |           | 055       | N055         |                 |  |  |
| AZedit                     |           | 056       | N056         |                 |  |  |
| Menur                      |           |           |              |                 |  |  |
|                            | Resources | Assignmer | nts          |                 |  |  |

FIGURE 39. Studio Resources Page

#### **Included?** Check Box

The Included? check box is used to select a resource to assign to a specific studio the resource is included in.

#### # Column

The # column displays the resource number.

#### Alpha Column

The Alpha column displays the alpha name assigned to the resource.

#### **Description Column**

The Description column displays the description of the resource.

## Studio: Assignments Page

The **Studio Assignments** page, shown in Figure 40, is used to select assignments you are allowing members of the studio to modify the restrictions for.

The only resources that have assignment pages in a studio are, Keypanels, Party Lines, IFBs, IFB Special Lists, Special Lists, GPI Outputs, ISOs, and UPL Resources.

| Land ADAM - Restrictions Editor |           |             |              |              |         |  |
|---------------------------------|-----------|-------------|--------------|--------------|---------|--|
| Elle Yiew Options Help          |           |             |              |              |         |  |
| 🛱 😘 🖬 🧇 🕅 🗖                     |           |             |              |              |         |  |
| ⊡- ⊖ Intercom                   | Studio    | tast · K    | avnar        | al · Assia   | nmente  |  |
| E 📆 Studios                     | Studio .  | LESC . N    | сурап        | ici . Assigi | linenca |  |
| test                            |           | ,           | ,            | ,            | 7       |  |
| test2                           | Included? | #           | Alpha        | Description  |         |  |
| E- Classes                      |           | 001         | N001<br>N002 |              |         |  |
| test                            |           | 003         | N003         |              |         |  |
| Default                         | H H       | 004         | N004<br>N005 |              |         |  |
|                                 |           | 006         | N006         |              |         |  |
|                                 |           | 007         | N007<br>N008 |              |         |  |
|                                 |           | 009         | N009         |              |         |  |
|                                 |           | 010         | N010         |              |         |  |
|                                 |           | 012         | N012         |              |         |  |
|                                 |           | 013         | N013         |              |         |  |
|                                 |           | 014         | N014<br>N015 |              |         |  |
| ,                               |           | 016         | N016         |              |         |  |
| Configuration                   |           | 017         | N017<br>N018 |              |         |  |
| Keypapels                       |           | 019         | N019         |              |         |  |
| - reypanes                      |           | 020         | N020         |              |         |  |
| Arty Lines                      |           | 022         | N022         |              |         |  |
| FBs                             |           | 023         | N023         |              |         |  |
|                                 |           | 024         | N024<br>N025 |              |         |  |
| FB Special Lists                |           | 026         | N026         |              |         |  |
| Special Lists                   |           | 027         | NU27<br>N028 |              |         |  |
|                                 |           | 029         | N029         |              |         |  |
| GPI Outputs                     |           | 030         | N030<br>N031 |              |         |  |
| ➡ ISOs                          |           | 032         | N032         |              |         |  |
|                                 |           | 033         | N033         |              |         |  |
| ight GPI Inputs                 |           | 035         | N035         |              |         |  |
| Assignment Groups               |           | 036         | N036         |              |         |  |
|                                 | II H      | 038         | N037<br>N038 |              |         |  |
| Auto Dials                      |           | 039         | N039         |              |         |  |
| UPL Resources                   |           | 040         | N040<br>N041 |              |         |  |
|                                 |           | 042         | N042         |              |         |  |
| UPL Statements                  |           | 043         | N043<br>N044 |              |         |  |
| ➡ Dim Tables                    | i i       | 045         | N045         |              |         |  |
|                                 |           | 046         | N046         |              |         |  |
| - LCP-102s                      |           | 048         | N048         |              |         |  |
| ➡ PAP-32s                       |           | 049         | N049         |              |         |  |
|                                 |           | 050         | N050         |              |         |  |
| TO Cards                        |           | 052         | N052         |              |         |  |
| ➡ Special                       |           | 053<br>054  | N053<br>N054 |              |         |  |
|                                 |           | 055         | N055         |              |         |  |
| - Azedit                        |           | 056         | MOSE         |              |         |  |
| ➡ Menus                         | Resources | Assignments |              |              |         |  |

FIGURE 40. Studio Assignments Page

#### **Included Check Box**

The Included check box is used to select assignments to include in a particular studio.

#### # Column

The # column displays the number assigned to the assignments.

#### Alpha Column

The Alpha column displays the alpha name assigned to the assignment.

#### **Description Column**

The Description column displays the description of the assignment.

Studio:Assignments Page

**IMPORTANT:** By default, all resources in Restrictions Editor are set to Deny.

## Class Configuration Window

The **Class Configuration** window, shown in Figure 41, is used to create and maintain classes in Restrictions Editor. From this window, you create, define, and maintain classes. For more information on classes, see "Classes" on page 5.

| LOCL - Restrictions Editor            |                       |               |
|---------------------------------------|-----------------------|---------------|
| Eile View Options Help                |                       |               |
| ) 🛱 😘 日 🥔 K? 🛈 🛄                      |                       |               |
|                                       | Class : Configuration |               |
| Studio B      Zi Studio C      Dasses | Classes               |               |
| Class A                               | Class C               | Delete        |
| Class C<br>                           |                       | <u>Rename</u> |
| Configuration                         |                       |               |
| ➡ Keypanels                           |                       |               |
| ➡ Party Lines                         |                       |               |
| ➡ IFBs                                |                       |               |
| FFB Special Lists     Special Lists   |                       |               |
| SPI Outputs                           |                       |               |

FIGURE 41. Class Configuration Window

#### **Classes Column**

The Classes column displays a selectable list of user-defined classes in the Restriction file.

#### Add Button

The Add button is used to open the Add a New Class window. For more information, see "Add New Class Window" on page 22.

#### **Delete Button**

The Delete button is used to remove classes from the Restriction File.

#### **Rename Button**

The Rename button is used to open the Rename window. For more information, see "Rename Window" on page 17.

### Add New Class Window

The Add New Class window, shown in Figure 42, is used to create new classes in Restrictions Editor. By default, class permission sets are all configured to deny. From this window, you can choose the type of permission set you want your class to inherit: default permissions, from an existing class or from an existing user.

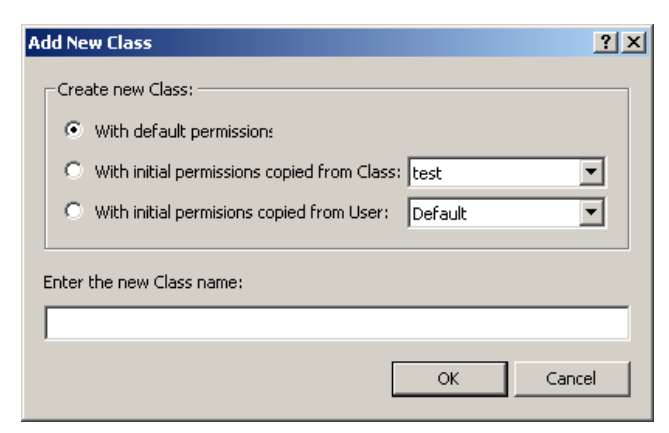

FIGURE 42. Add New Class Window

#### With default permission Radio Button

The With Default Permission radio button is used to assign default permissions to the new class.

#### With initial permissions copied from Class Radio Button

The **With initial permissions copied from Class** radio button is used to assign initial permissions copied from an existing class. You select the class from the Class drop down menu.

#### **Class Drop Down Menu**

The **Class** drop down menu is used to select the class you want to copy permissions from for the new class. Available selections are user-defined.

#### With initial permissions copied from User Radio Button

The **With initial permissions copied from User** radio button is used to assign initial permissions copied from an existing user. Select the user from the User drop down menu.

#### **User Drop Down Menu**

The User drop down menu is used to select the user you want to copy permissions from for the new class. Available selections are user-defined.

#### Enter the new Class name: Field

The Enter the new Class name: field is used to name the new class.

This field can contain up to 24 characters.

#### **OK Button**

The **OK** button is used to accept the new class and close the Add New Class window.

#### **Cancel Button**

The Cancel button is used to close the Add New Class window without creating a new class.

## Individual Class Configuration Window

The **Individual Class Configuration** window, shown in Figure 43, is used to further specialize class permissions by including or excluding specific resources associated with existing studios, and ranking studios to include or exclude certain resources. Also from this window, entire permission sets can be configured by using the Allow All, Deny All, or Inherit All buttons.

NAVIGATION: Select a Class from the Class branch of the Context Navigation Tree.

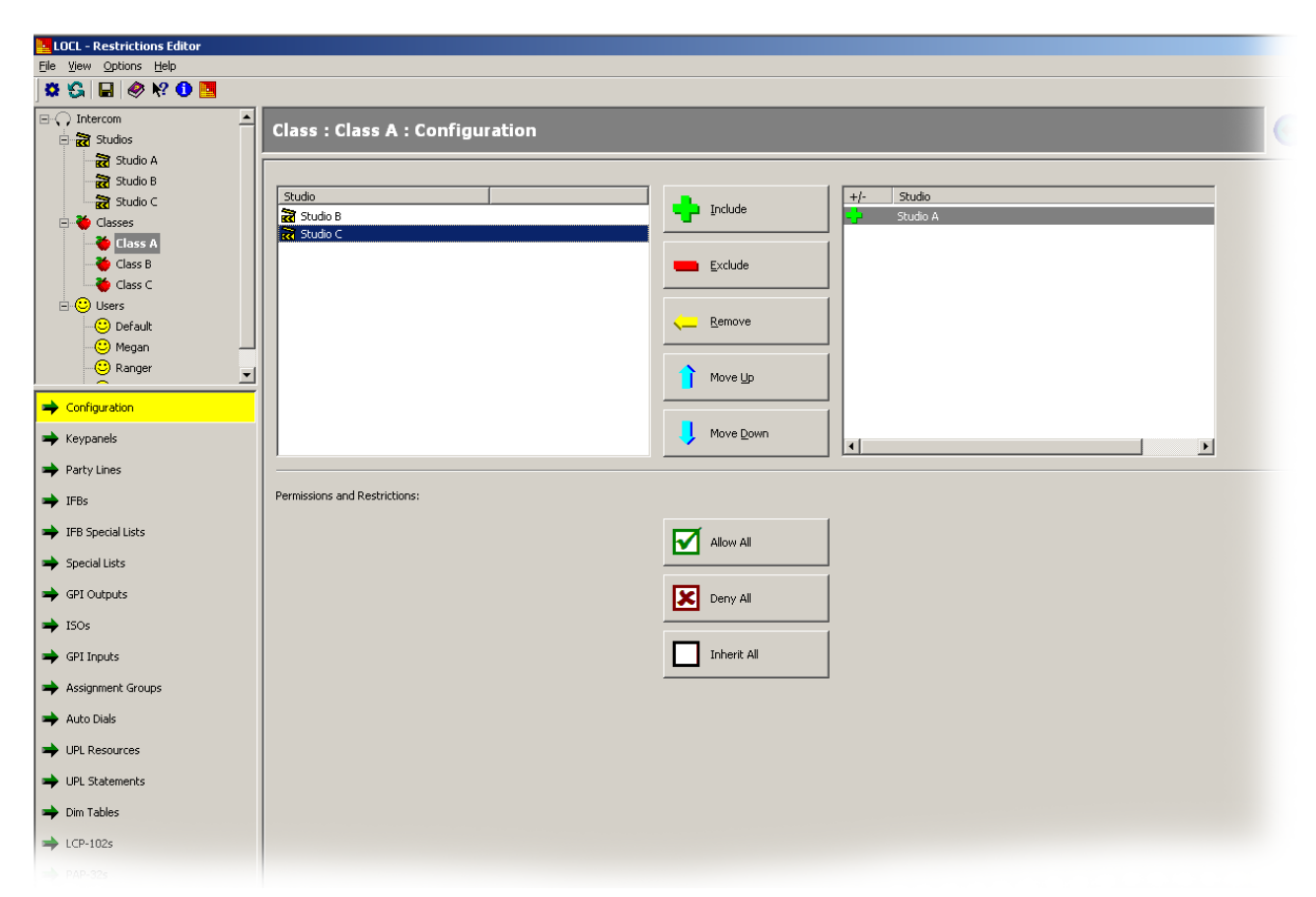

FIGURE 43. Individual Class Configuration Window

#### Left Studio Column

The Left Studio column displays a list of existing studios you can select to include in an individual class permissions file.

#### **Include Button**

The **Include** button is used to add studios to be included in a permission set for a class. Include means this class or user has access to all the resources defined in the selected studio. Included studio are shown with a green plus in the right column (see Figure 44).

#### **Exclude Button**

The **Exclude** button is used to move a selected studio from the left column to the right column. Exclude means this class or user does not have access to the resources in the selected studio. Excluded studios are shown with a red dash in the right column (see Figure 44).

#### **Remove Button**

The **Remove** button is used to move a studio from the right column to the left column. By removing a studio from the right column means the class or user no longer can access the selected studio.

#### **Move Up Button**

The **Move Up** button is used to move a studio in the right column up in position in the list. This button is used when the class or user is included in one (1) studio but excluded from another, and both studios share resources for Port 10. You can rank the studios where the higher ranked studio allows or restricts permission for the resource.

**EXAMPLE:** User 1 has Studio A included in their permission set and has Studio B excluded from their permission set. Studio A and Studio B share a common resource–Port 10. If studio B is listed above studio A in the right column list, then Port 10 is restricted from User 1; however, if studio A is listed above studio B in the right column list, then port 10 is accessible to User 1.

#### **Move Down Button**

The **Move Down** button is used to move a studio in the right column down in position in the list. This button is used when the class or user is included in one (1) studio but excluded from another, and both studios share resources for Port 10. You can rank the studios where the higher ranked studio allows or restricts permission for the resource.

**EXAMPLE:** User 1 has Studio A included in their permission set and has Studio B excluded from their permission set. Studio A and Studio B share a common resource–Port 10. If studio B is listed above studio A in the right column list, then Port 10 is restricted from User 1; however, if studio A is listed above studio B in the right column list, then port 10 is accessible to User 1.

#### +/- Column

The +/- column displays if a studio is included or excluded from a class or user. A green plus sign denotes inclusion; a red minus sign denotes exclusion. See Figure 44.

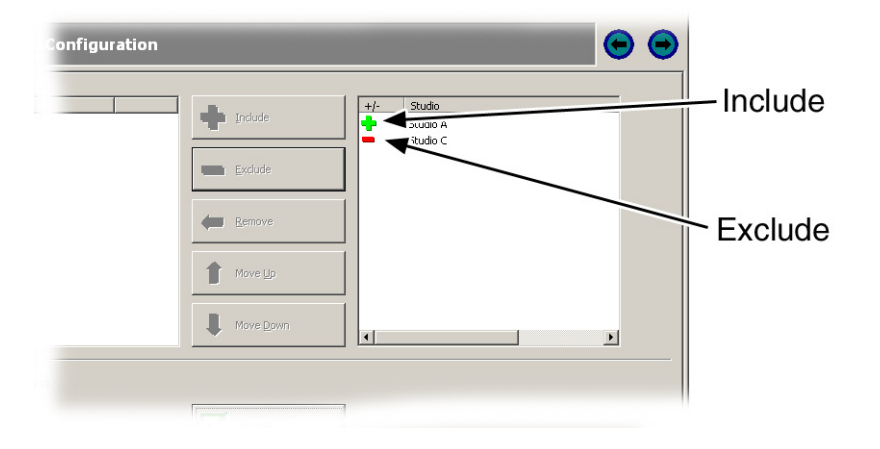

FIGURE 44. Include and Exclude

#### **Studio Column**

The Studio column displays the studios you select to be included in the class or user permission set.

#### **Allow All Button**

The Allow All button is used to set every resource in the restriction file to allow access (green check mark).

#### **Deny All Button**

The Deny All button is use to set every resource in the restriction file to deny access (red x).

**IMPORTANT:** By default, all resources in Restrictions Editor are set to Deny.

#### **Inherit All Button**

The **Inherit All** button is used to remove any (allow or deny) overrides that have been made to the class or user, without removing access to studios and their resources, if applicable.

## User Configuration Window

The User Configuration window, shown in Figure 45, is used to create and maintain users in Restrictions Editor. From this window, you create, define, and maintain users. For more information, see "Users" on page 5.

| LOCL - Restrictions Editor     |                      |                         |
|--------------------------------|----------------------|-------------------------|
| <u>File View Options H</u> elp |                      |                         |
| ) 🛱 😘 🔛 🥔 🕅 🛄                  |                      |                         |
|                                | User : Configuration | Add<br>Delete<br>Rename |
| ➡ Configuration                |                      |                         |
| ➡ Keypanels                    |                      |                         |
| ➡ Party Lines                  |                      |                         |
| ➡ IFBs                         |                      |                         |
| ➡ IFB Special Lists            |                      |                         |
| ➡ Special Lists                |                      |                         |
| ➡ GPI Outputs                  |                      |                         |
| ➡ 150s                         |                      |                         |

FIGURE 45. User Configuration Window

#### **Users Column**

The Users column displays a selectable list of existing users in the Restriction file.

#### **Add Button**

The **Add** button is used to open the Add a New User window. For more information, see "Add New User Window" on page 28.

#### **Delete Button**

The Delete button is used to remove users from the Restriction file.

#### **Rename Button**

The Rename button is used to open the Rename window. For more information, see "Rename Window" on page 17.

### Add New User Window

The **Add New Class** window, shown in Figure 46, is used to create new users in Restrictions Editor. By default, user permission sets are all set to deny. From this window, you can choose the type of permission set you want the user to inherit; default permissions, from an existing class, or from an existing user.

**IMPORTANT:** Integrating Restrictions Editor to an existing AZedit program that currently has established users in the system (via Authentication), to avoid confusion, be sure the user name record in both applications match exactly to avoid duplicate records. User names are case sensitive. AZedit accesses the list of users for an intercom from the registry. However, when AZedit detects a restriction file, it reads the restrictions file user name table first.

| Add New User                                                                                                    | ? ×      |
|----------------------------------------------------------------------------------------------------|----------|
| Create new User:  With default permission:  With initial permissions copied from Class:  With initial permissions copied from User: Default  Enter the new User name: | <b>Y</b> |
| ОК Са                                                                                                    | ncel     |

FIGURE 46. Add New User Window

#### With Default Permission Radio Button

The **With Default Permission** radio button is used to assign default permissions to the new user. By default, all resources are denied.

#### With initial permission copied from Class Radio Button

The **With initial permission copied from Class** radio button is used to assign initial permissions copied from an existing class. You select the class from the Class drop down menu.

#### **Class Drop Down Menu**

The **Class** drop down menu is used to select the class you want to copy permissions from for the new class. Selections are user-defined.

#### With initial permission copied from User Radio Button

The **With initial permission copied from User** radio button is used to assign initial permissions copied from an existing user. You select the user from the User drop down menu.

#### **User Drop Down Menu**

The User drop down menu is used to select the user you want to copy permissions from for the new user. Selections are user-defined.

#### Enter the new User name: Field

The Enter the new user name: field is used to name the new user.

This field can contain up to 24 characters.

#### **OK Button**

The OK button is used to accept the new user and close the Add New User window.

#### **Cancel Button**

The Cancel button is used to close the Add New User window without creating a new user.

## Individual User Configuration Window

The **Individual User Configuration** window, shown in Figure 47, is used to further specialize user permissions by including or excluding specific resources associated with existing studios, and ranking studios to include or exclude certain resources. Also from this window, entire permission sets can be configured by using the Allow All, Deny All, or the Inherit All buttons.

| LOCL - Restrictions Editor                                                                                                   |                               |                   |            |
|----------------------------------------------------------------------------------------------------|-------------------------------|-------------------|------------|
| Eile View Options Help                                                                                                    |                               |                   |            |
| 🛱 😘 🔛 🥔 M? 🕕 🛄                                                                                                    |                               |                   |            |
| □-, Intercom<br>□-, Intercom<br>□-, Intercom<br>□-, Intercom<br>□-, Intercom<br>□-, Intercom<br>□-, Intercom<br>□-, Intercom | User : Megan : Configuration  |                   | •          |
| - 📆 Studio B<br>📆 Studio C<br>⊡- 🍎 Classes                                                                                   | Class: - none - 💌             | Tockuda           | +/- Studio |
| 👋 Class A                                                                                                    | R Studio B                    |                   | Tudio A    |
| Glass B<br>→ Class C<br>□-C<br>Users                                                                                         |                               | Exclude           |            |
| - 🙂 Default<br>- 🙄 Megan<br>- 🙄 Ranger 🗸 🗸                                                                                   |                               | <u>Remove</u>     |            |
| Configuration                                                                                                    |                               | Nove Up           |            |
| ➡ Keypanels                                                                                                    |                               | Move Down         |            |
| ➡ Party Lines                                                                                                    |                               |                   |            |
| ➡ IFBs                                                                                                    | Permissions and Restrictions: |                   |            |
| ➡ IFB Special Lists                                                                                                    |                               |                   |            |
| 🜩 Special Lists                                                                                                    |                               | Allow All         |            |
| 🜩 GPI Outputs                                                                                                    |                               |                   |            |
| 🜩 ISOs                                                                                                    |                               | Deny All          |            |
| 🜩 GPI Inputs                                                                                                    |                               | The second second |            |
| Assignment Groups                                                                                                    |                               |                   |            |
| 🜩 Auto Dials                                                                                                    |                               |                   |            |
| ➡ UPL Resources                                                                                                    |                               |                   |            |
| UPL Statements                                                                                                    |                               |                   |            |

FIGURE 47. Individual User Configuration Window

#### **Studio Column**

The Studio column displays a list of existing studios you can select to include in an individual class permissions file.

#### **Include Button**

The **Include** button is used to add studios to be included in a permission set for a class. Studios are classifications of resources and assignments available to all classes and users; these studios are included in their permission sets. Included studios are shown with a green plus sign in the right column (see Figure 44).

#### **Exclude Button**

The **Exclude** button is used to move a selected studio from the left column to the right column. Exclude means this class or user does not have access to the resources in the selected studio. Excluded studios are shown with a red dash in the right column (see Figure 44).

#### **Remove Button**

The **Remove** button is used to move a studio from the right column to the left column. By removing a studio from the right column means the class or user no longer references the selected studio.

#### **Move Up Button**

The **Move Up** button is used to move a studio in the right column up in position in the list. This button is used when the class or user is included in one (1) studio but excluded from another, and both studios share resources for Port 10. You can rank the studios where the higher ranked studio allows or restricts permission for the resource.

**EXAMPLE:** User 1 has Studio A included in their permission set and has Studio B excluded from their permission set. Studio A and Studio B share a common resource–Port 10. If studio B is listed above studio A in the right column list, then Port 10 is restricted from User 1; however, if studio A is listed above studio B in the right column list, then port 10 is accessible to User 1.

#### **Move Down Button**

The **Move Down** button is used to move a studio in the right column down in position in the list. This button is used when the class or user is included in one (1) studio but excluded from another, and both studios share resources for Port 10. You can rank the studios where the higher ranked studio allows or restricts permission for the resource.

**EXAMPLE:** User 1 has Studio A included in their permission set and has Studio B excluded from their permission set. Studio A and Studio B share a common resource–Port 10. If studio B is listed above studio A in the right column list, then Port 10 is restricted from User 1; however, if studio A is listed above studio B in the right column list, then port 10 is accessible to User 1.

#### +/- Column

The +/- column displays if a studio is included or excluded from a class or user. A green plus sign denotes inclusion; a red minus sign denotes exclusion. See Figure 48.
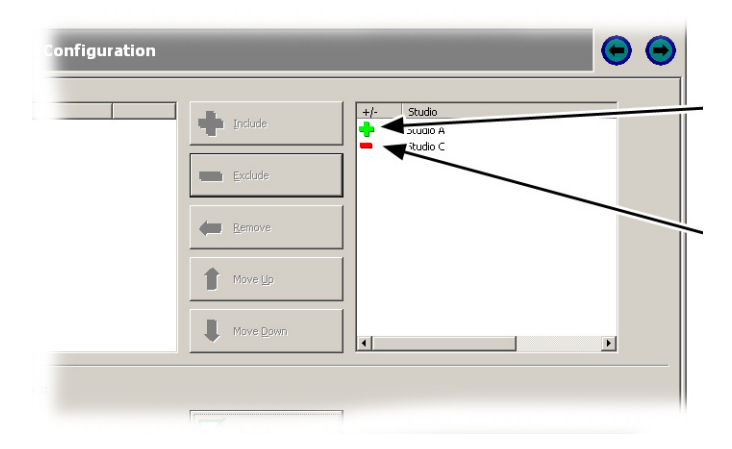

FIGURE 48. Include and Exclude

# **Studio Column**

The Studio column displays the studios you select to be included in the class or user permission set.

#### **Allow All Button**

The Allow All button is used to set every resource in the permissions set of a class or user to allow access (green check mark).

#### **Deny All Button**

The **Deny All** button is used to set every resource in the permissions set of a class or user to deny access (red x).

| IMPORTANT: | By default, all resources in Restrictions Editor are set to Deny. |
|------------|-------------------------------------------------------------------|
|------------|-------------------------------------------------------------------|

## **Inherit All Button**

The **Inherit All** button is used to remove any (allow or deny) overrides permissions that have been made to the class or user, without removing access to studios and their resources, if applicable.

# Resources Page

**NOTE:** Because Classes and Users share the same resources, they are discussed together in this section.

The **Resources** page, shown in Figure 49, displays a list of resources available to classes and users. From this page, you can select the resources a class or user is allowed access to or is denied access from.

The following resources have an assignments page: *Keypanels, Party Lines, IFBs, IFB Special Lists, Special Lists, GPI Outputs, ISOs, GPI Inputs, Assignment Groups, Auto Dials, UPL Resources, UPL Statements, Dim Tables, LCP-102s, PAP-32s, ARP-32s, and I/O Cards.* 

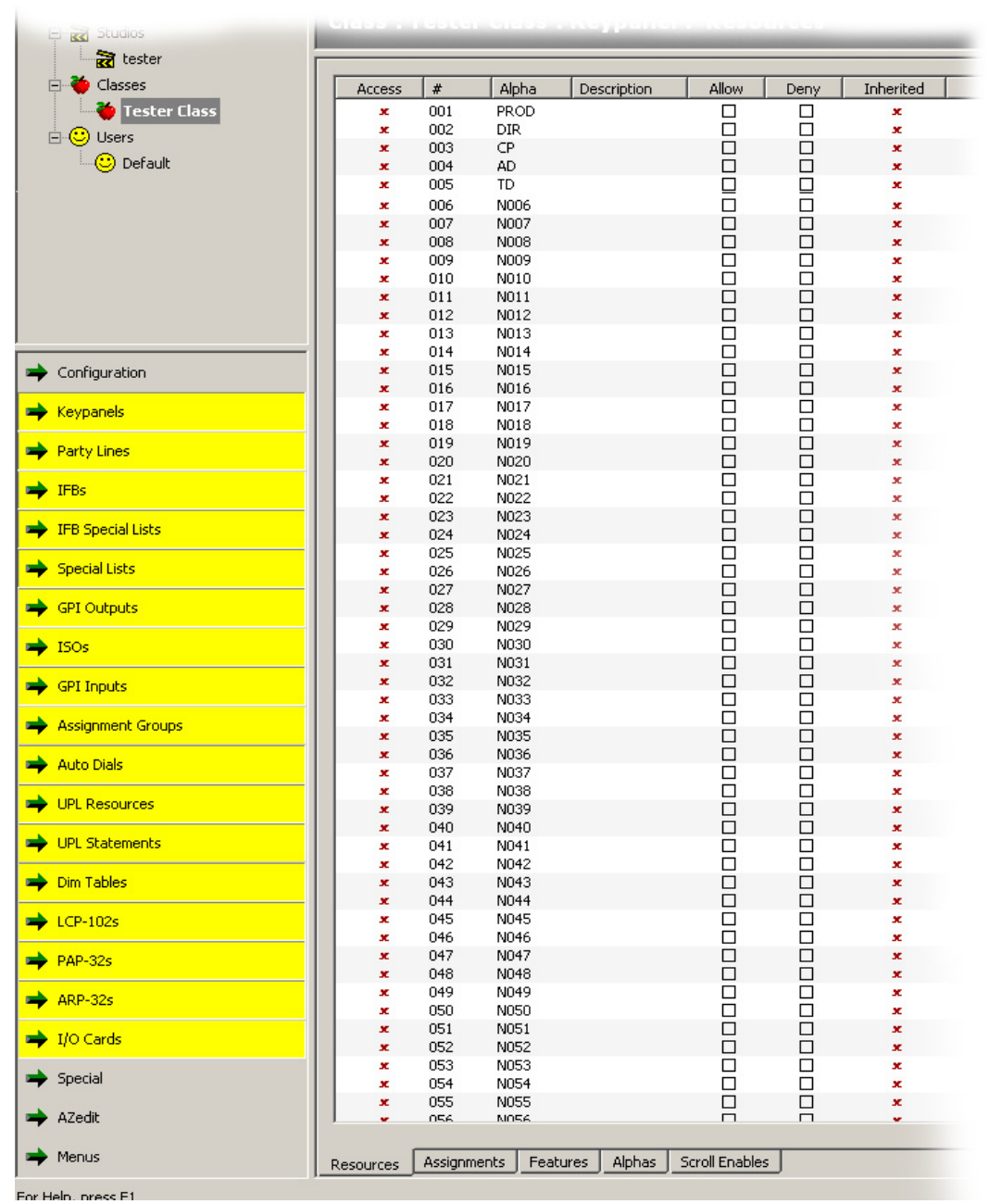

FIGURE 49. Class and User Resources Window

# Access Column

The Access column displays whether to the resource is allowed or denied to the user.

#### # Column

The # column displays the port number of the resource.

## Alpha Column

The **Alpha** column displays the alpha name of the resource. The alpha can be changed in AZedit on the appropriate Alphas page.

For more information, see the AZedit User Manual located at http://www.rtsintercoms.com/binary/AZ-Edit%20User%20Manual.pdf.

### **Description Column**

The Description column displays a description of the resource, if available.

### **Allow Column**

The Allow column is used to grant access to the resource for modifications.

### **Deny Column**

The **Deny** column is used to restrict access to the resource for modifications.

### **Inherited Column**

The **Inherited** column displays the initial permission state of the resource, assignment or feature. In other words, if the user or class inherited permissions from another user, class or studio, those permissions are inherited, and displayed in this column.

The inherited state can be overridden by selecting Allow or Deny next to the resource, assignment, or feature.

By default, the initial permissions set is set to Deny.

# Assignments Page

NOTE: Because Classes and Users share the same assignments, they are discussed together in this section.

The **Assignments** page, shown in Figure 50, displays a list of assignments available to classes and users. From this page, you can select the assignments a class or user is allowed access to or is denied access from.

The following resources have an assignments page: Keypanels, Party Lines, IFBs, IFB Special Lists, Special Lists, GPI Outputs, ISOs, and UPL Resources.

| 🖹 🍎 Classes                           | Access    | #       | Alpha        | Description  | Allow          | Deny | Inherited |  |
|---------------------------------------|-----------|---------|--------------|--------------|----------------|------|-----------|--|
| 👋 Tester Class                        | ×         | 001     | PROD         |              |                |      | x         |  |
| E-C Users                             | x         | 002     | DIR          |              |                |      | x         |  |
|                                       | ×         | 003     | CP           |              |                |      | x         |  |
|                                       | ×         | 004     | AD<br>TD     |              | Ц              | Ц    | x         |  |
|                                       |           | 005     | N006         |              | H              | H    | x         |  |
|                                       | ×         | 007     | N007         |              |                |      | x         |  |
|                                       | ×         | 008     | N008         |              |                |      | x         |  |
|                                       | ×         | 009     | N009         |              |                |      | ×         |  |
|                                       | ×         | 010     | N010         |              |                |      | x         |  |
|                                       | × *       | 011     | NU11<br>NO12 |              | 님              | H    | x         |  |
|                                       |           | 012     | N012<br>N013 |              |                | H    | *         |  |
|                                       | -         | 014     | N014         |              | H              | Н    | x         |  |
| Configuration                         | ×         | 015     | N015         |              |                |      | x         |  |
| ,                                     | ×         | 016     | N016         |              |                |      | x         |  |
| 🔶 Keypanels                           | ×         | 017     | N017         |              |                |      | x         |  |
|                                       | ×         | 018     | N018         |              | H              | H    | x         |  |
| Party Lines                           |           | 019     | N019<br>N020 |              | H              | H    | x         |  |
| N                                     | x         | 021     | N021         |              |                |      | x         |  |
| IFBs                                  | ×         | 022     | N022         |              |                |      | x         |  |
| <ul> <li>replicated to the</li> </ul> | ×         | 023     | N023         |              |                |      | x         |  |
| IFB Special Lists                     | ×         | 024     | N024         |              |                |      | x         |  |
| Special Lists                         | × *       | 025     | N025         |              | H              | H    | x         |  |
| - Special Lists                       |           | 020     | N020         |              | H              | H    | *         |  |
| GPI Outputs                           | x         | 028     | N028         |              | H              | H    | x         |  |
| ·                                     | x         | 029     | N029         |              |                |      | x         |  |
| 🔶 I50s                                | ×         | 030     | N030         |              |                |      | x         |  |
|                                       | ×         | 031     | N031         |              |                |      | x         |  |
| GPI Inputs                            | ×         | 032     | NU32<br>N022 |              | Н              | H    | x         |  |
|                                       |           | 033     | N033         |              | H              | H    | x         |  |
| Assignment Groups                     | ×         | 035     | N035         |              |                |      | x         |  |
| Auto Diala                            | ×         | 036     | N036         |              |                |      | x         |  |
| Auto Diais                            | ×         | 037     | N037         |              |                |      | x         |  |
|                                       | ×         | 038     | N038         |              |                |      | x         |  |
|                                       | <b>X</b>  | 039     | N039<br>N040 |              | 님              | H    | *         |  |
| UPL Statements                        | × ×       | 040     | N040         |              | Н              | Н    | x         |  |
|                                       | x         | 042     | N042         |              |                |      | x         |  |
| Dim Tables                            | x         | 043     | N043         |              |                |      | x         |  |
|                                       | ×         | 044     | N044         |              |                |      | x         |  |
| LCP-102s                              | ×         | 045     | N045         |              |                |      | x         |  |
|                                       | ×         | 046     | N046         |              | H              | H    | x         |  |
| PAP-32s                               |           | 048     | N047<br>N048 |              | H              | H    | ÷         |  |
|                                       | x         | 049     | N049         |              | ä              | H    | x         |  |
| ARP-32S                               | ×         | 050     | N050         |              |                |      | x         |  |
| 1/O Cards                             | ×         | 051     | N051         |              |                |      | x         |  |
|                                       | ×         | 052     | N052         |              |                |      | x         |  |
| Special                               | ×         | 053     | N053         |              | H              |      | x         |  |
|                                       | *         | 054     | N054         |              |                |      | x         |  |
| AZedit                                |           | 056     | N056         |              | H              | Н    | -         |  |
|                                       |           |         | _            |              |                |      |           |  |
| Menus                                 | Resources | Assiann | nents Fea    | tures Alphas | Scroll Enables |      |           |  |

FIGURE 50. Class and User Assignments Window

# Access Column

The Access column displays whether to the resource is allowed or denied to the user.

# # Column

The # column displays the port number of the resource.

#### **Alpha Column**

The **Alpha** column displays the alpha name of the resource. The alpha can be changed in AZedit on the appropriate Alphas page.

For more information, see the AZedit User Manual located at http://www.rtsintercoms.com/binary/AZ-Edit%20User%20Manual.pdf.

#### **Description Column**

The Description column displays a description of the resource, if available.

#### **Allow Column**

The Allow column is used to grant the user access to modify resources.

#### **Deny Column**

The **Deny** column is used to restrict access to the resource for modifications.

## **Inherit** Column

The **Inherited** column displays the initial permission state of the resource, assignment or feature. If the user or class inherited permissions from another user, class or studio, those permissions are inherited, and displayed in this column.

The inherited state can be overridden by selecting Allow or Deny next to the resource, assignment, or feature.

# Features Page

**NOTE:** Because Classes and Users share the same features, they are discussed together in this section.

The **Features** page, shown in Figure 51, displays a list of features associated with a resource from the Resource Navigation Bar. Each resource has a different list of features. For detailed information, see Table 2 on page 38.

The following resources have a Features page: Keypanels, Party Lines, IFBs, IFB Special Lists, Special Lists, GPI Outputs, GPI Inputs, Assignment Groups, Auto Dials, UPL Resources, UPL Statements, Dim Tables, LCP-102s, PAP-32s, ARP-32s, and I/O Cards

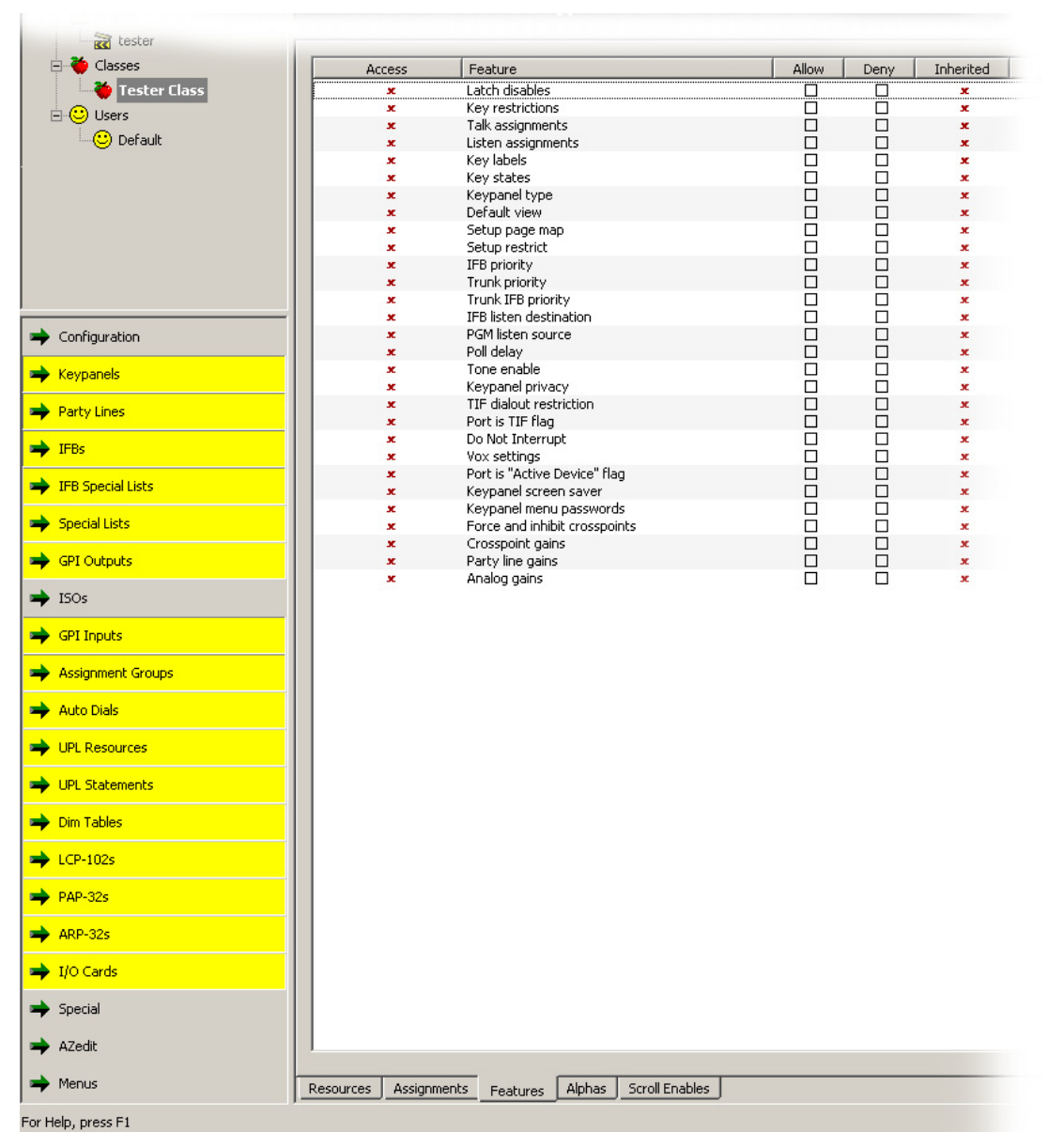

FIGURE 51. Class and User Features Window

## **Access Column**

The Access column displays whether access to the resource is allowed or denied to the user.

# **Feature Column**

The **Feature** column displays the name of the feature.

# **Allow Column**

The Allow column is used to grant access to the assignment for modifications.

## **Deny Column**

The **Deny** column is used to restrict access to the assignment for modifications.

# **Inherited Column**

The **Inherited** column displays the initial permission state of the resource, assignment or feature. In other words, if the user or class inherited permissions from another user, class or studio, those permissions are inherited, and display in this column.

The inherited state can be overridden by selecting Allow or Deny next to the resource, assignment, or feature.

# TABLE 2. Resources and Features Description

| Resource  | Feature                       | Description                                                             |
|-----------|-------------------------------|-------------------------------------------------------------------------|
| Keypanels |                               |                                                                         |
|           | Latch Disables                | Allow or Deny the ability to latch disable a keypanel key.              |
|           | Key Restrictions              | Allow or Deny the ability to restrict a keypanel key.                   |
|           | Talk Assignments              | Allow or Deny the ability to assign talk assignments in AZedit.         |
|           | Listen Assignments            | Allow or Deny the ability to assign listen assignments in AZedit.       |
|           | Key Labels                    | Allow or Deny the ability to assign key labels to keypanel port.        |
|           | Key States                    | Allow or Deny the ability to modify keypanel states.                    |
|           | Keypanel Type                 | Allow or Deny the ability to change a keypanel type.                    |
|           | Default View                  | Allow or Deny the ability to change the default view in AZedit.         |
|           | Setup Page Map                | Allow or Deny the ability to modify the setup page mappings.            |
|           | Setup Restrict                | Allow or Deny the ability to restrict setup changes.                    |
|           | IFB Priority                  | Allow or Deny the ability to modify the IFB Priority levels.            |
|           | Trunk Priority                | Allow or Deny the ability to modify the Trunk Priority levels.          |
|           | Trunk IFB Priority            | Allow or Deny the ability to modify the IFB Trunk Priority levels.      |
|           | IFB Listen Destination        | Allow or Deny the ability to change the IFB Listen Destination.         |
|           | PGM Listen Destination        | Allow or Deny the ability to change the PGM Listen Destination.         |
|           | Poll Delay                    | Allow or Deny the ability to modify the panel poll delay field.         |
|           | Tone Enable                   | Allow or Deny the ability to start Tone Enable.                         |
|           | Keypanel Privacy              | Allow or Deny the ability to enable keypanel privacy.                   |
|           | TIF Dial Out Restriction      | Allow or Deny the ability to enable TIF dial out restrictions.          |
|           | Port Is TIF                   | Allow or Deny the ability to assign Port Is TIF on a port.              |
|           | Do Not Interrupt              | Allow or Deny the ability to enable the Do Not Interrupt feature.       |
|           | Vox Settings                  | Allow or Deny the ability to configure Vox settings.                    |
|           | Port is Active Device Flag    | Allow or Deny the ability to set the port is active device flag.        |
|           | Keypanel Screen Saver         | Allow or Deny the ability to create or modify a keypanel screen saver.  |
|           | Keypanel Menu Passwords       | Allow or Deny the ability to create or modify a keypanel menu password. |
|           | Force and Inhibit Crosspoints | Allow or Deny the ability to force and inhibit crosspoints.             |
|           | Crosspoint Gains              | Allow or Deny the ability to modify crosspoint gain levels.             |
|           | Party Line Gains              | Allow or Deny the ability to modify party line gain levels.             |
|           | Analog Gains                  | Allow or Deny the ability to modify analog gain levels.                 |

| Resource     | Feature              | Description                                                                          |
|--------------|----------------------|--------------------------------------------------------------------------------------|
| Party Line   |                      |                                                                                      |
|              | Local Tally          | Allow or Deny the ability to set a local tally on a port.                            |
|              | Trunk Tally          | Allow or Deny the ability to set a trunk tally on a port.                            |
|              | Membership           | Allow or Deny the ability to become a member of a party line.                        |
| IFB          |                      |                                                                                      |
|              | Input Port           | Allow or Deny the ability to create or modify the input port.                        |
|              | Output Port          | Allow or Deny the ability to create or modify the output port.                       |
|              | Dim Amount           | Allow or Deny the ability to create or modify the dim amount.                        |
|              | Listen Source        | Allow or Deny the ability to create or modify the listen source.                     |
| IFB Special  |                      |                                                                                      |
| List         | Membership           | Allow or Deny the ability to become a member of an IFB special list.                 |
| Special List |                      |                                                                                      |
|              | Relays               | Allow or Deny the ability to create or modify relays.                                |
|              | Membership           | Allow or Deny the ability to become a member of a special list.                      |
| GPI Output   |                      |                                                                                      |
|              | Input Port           | Allow or Deny the ability to create or modify the GPI Output input port.             |
|              | Output Port          | Allow or Deny the ability to create or modify the GPI Output output port.            |
| ISO          |                      |                                                                                      |
|              | ISO Self Flag        | Allow or Deny the ability to isolate the current port.                               |
|              | Output Port          | Allow or Deny the ability to create or modify the ISO output port.                   |
| GPI Input    |                      |                                                                                      |
|              | Definition           | Allow or Deny the ability to create or modify the GPI input definition.              |
| Assignment   |                      |                                                                                      |
| Group        | Membership           | Allow or Deny the ability to become a member of an Assignment Group.                 |
|              | Membership Only Flag | Allow or Deny the ability to make assignment group members scroll enabled.           |
| Auto Dials   |                      |                                                                                      |
|              | Phone Number         | Allow or Deny the ability to create or modify phone numbers in Auto Dial windows.    |
| UPL          |                      |                                                                                      |
| Resource     | Input Port           | Allow or Deny the ability to create or modify the input port for a UPL resource.     |
|              | Output Port          | Allow or Deny the ability to create or modify the output port<br>for a UPL resource. |
|              | Reciprocal Flag      | Allow or Deny the ability to set the reciprocal flag for a UPL resource.             |

 TABLE 2. Resources and Features Description

|--|

| Resource  | Feature                      | Description                                                                          |
|-----------|------------------------------|--------------------------------------------------------------------------------------|
| UPL       |                              |                                                                                      |
| Statement | Definition                   | Allow or Deny the ability to create or modify the definition for<br>a UPL Statement. |
| Dim Table |                              |                                                                                      |
|           | Gain                         | Allow or Deny the ability to create or modify the gain level for<br>the Dim table.   |
|           | Membership                   | Allow or Deny the ability to be a member of a Dim table.                             |
| LCP-102   |                              |                                                                                      |
|           | PAP Mode Assignments         | Allow or Deny the ability to create or modify PAP mode assignments.                  |
|           | PAP Mode Enable              | Allow or Deny the ability to enable PAP mode.                                        |
|           | PAP Mode Setup Page          | Allow or Deny the ability to modify the PAP mode setup pages.                        |
|           | CDP Mode Assignments         | Allow or Deny the ability to create or modify CDP mode assignments.                  |
|           | CDP Mode Enable              | Allow or Deny the ability to enable CDP mode.                                        |
|           | CDP Mode Setup Page          | Allow or Deny the ability to modify the CDP mode setup pages.                        |
|           | Analog Gain Mode Assignments | Allow or Deny the ability to create or modify analog gain mode assignments.          |
|           | Analog Gain Mode Enable      | Allow or Deny the ability to enable analog gain mode.                                |
|           | Analog Gain Mode Setup Page  | Allow or Deny the ability to modify the analog gain mode mode setup pages.           |
| ARP-32    |                              |                                                                                      |
|           | Assignments                  | Allow or Deny the ability to create or modify ARP-32 assignments.                    |
|           | Key Restrictions             | Allow or Deny the ability to create or modify key restrictions for the ARP32.        |
|           | Setup Restrictions           | Allow or Deny the ability to create or modify setup restrictions for the ARP-32.     |
|           | Setup Page Map               | Allow or Deny the ability to change the setup page.                                  |

| Resource | Feature                | Description                                                                               |
|----------|------------------------|-------------------------------------------------------------------------------------------|
| I/O Card |                        |                                                                                           |
|          | Reference Clock        | Allow or Deny the ability to change the reference clock.<br>MADI Configuration Only.      |
|          | Sample Rate            | Allow or Deny the ability to change the sample rate. MADI Configuration Only.             |
|          | Link Mode              | Allow or Deny the ability to change the link mode. MADI Configuration Only.               |
|          | Pass-Through Baud Rate | Allow or Deny the ability to change the pass-through baud rate. MADI Configuration Only.  |
|          | Number of Channels     | Allow or Deny the ability to change the number of channels.<br>MADI Configuration Only.   |
|          | Channel Mappings       | Allow or Deny the ability to change the channel mappings.<br>MADI Configuration Only.     |
|          | Channel Mute           | Allow or Deny the ability to change the channel mute setting.<br>MADI Configuration Only. |

 TABLE 2. Resources and Features Description

# Alphas Page

**NOTE:** Because Classes and Users share the same alphas, they are discussed together in this section.

The **Alphas** page, shown in Figure 52, displays a list of alpha page features available for classes or users to modify. From this page, you can select the features a class or user is allowed or denied access from.

The following resources have an Alphas page: Keypanels, Party Lines, IFBs, IFB Special Lists, Special Lists, GPI Outputs, ISOs, GPI Inputs, Assignment Groups, Auto Dials, UPL Resources, Dim Tables, PAP-32s and I/O Cards.

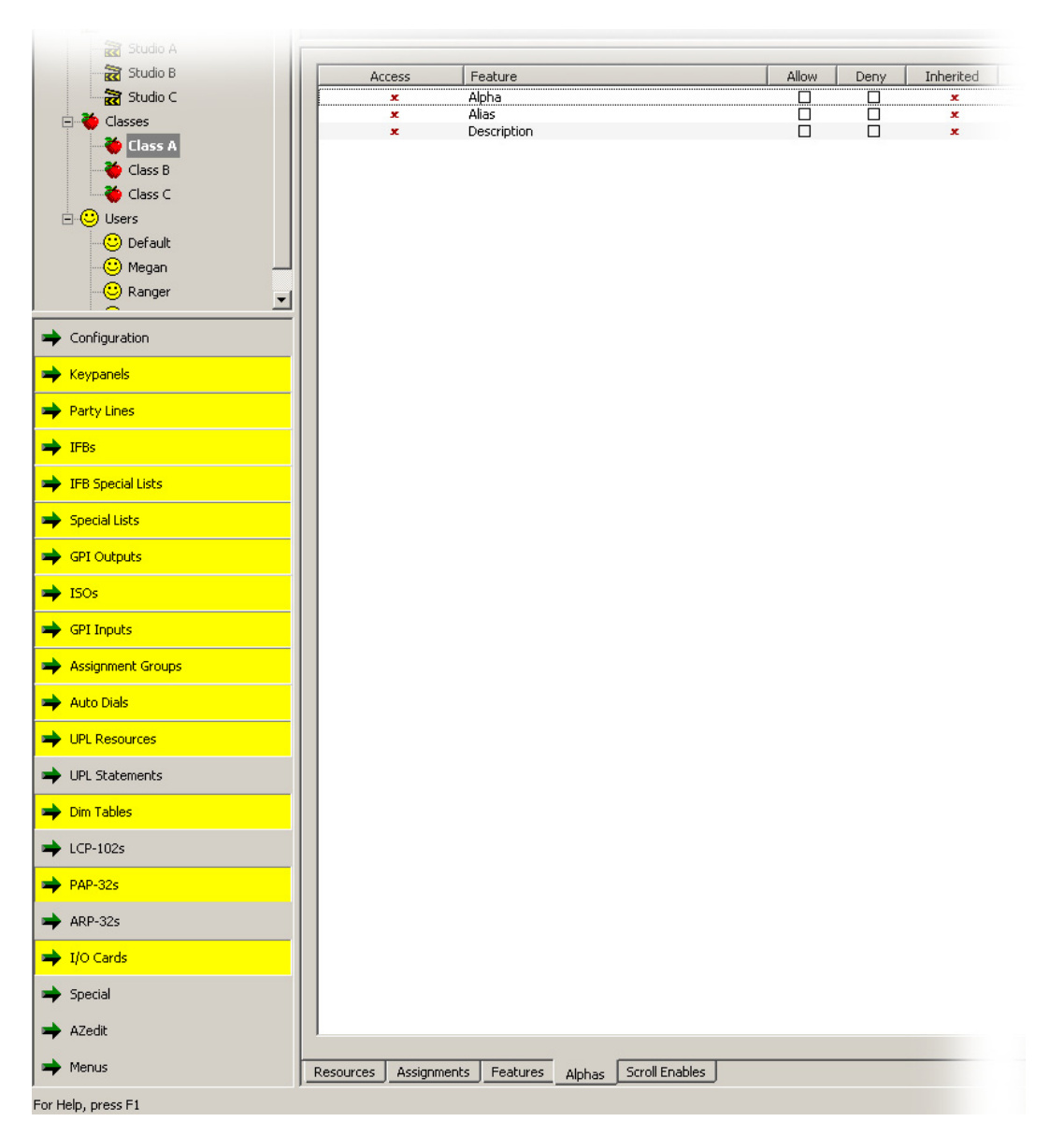

FIGURE 52. Class and User Alphas Window

# Access Column

The Access column displays whether access to the resource is allowed or denied to the user.

# **Feature Column**

The Feature column displays the name of the feature.

# **Allow Column Check Box**

The Allow column is used to grant access to the assignment for modifications.

## **Deny Column Check Box**

The **Deny** column is used to restrict access to the assignment for modifications.

## **Inherited Column**

The **Inherited** column displays the initial permission state of the resource, assignment or feature. In other words, if the user or class inherited permissions from another user, class or studio, those permissions are inherited, and displayed in this column.

The inherited state can be overridden by selecting Allow or Deny next to the resource, assignment, or feature.

# Scroll Enables Page

**NOTE:** Because Classes and Users share the same scroll enables, they are discussed together in this section.

The **Scroll Enables** page, shown in Figure 53, displays a list of scroll enable features available for classes or users to modify. From this page, you can select the features a class or user is allowed or denied access from.

The following resources have an Alphas page: Keypanels, Party Lines, IFBs, IFB Special Lists, Special Lists, ISOs, GPI Inputs, Assignment Groups, Auto Dials, UPL Resources

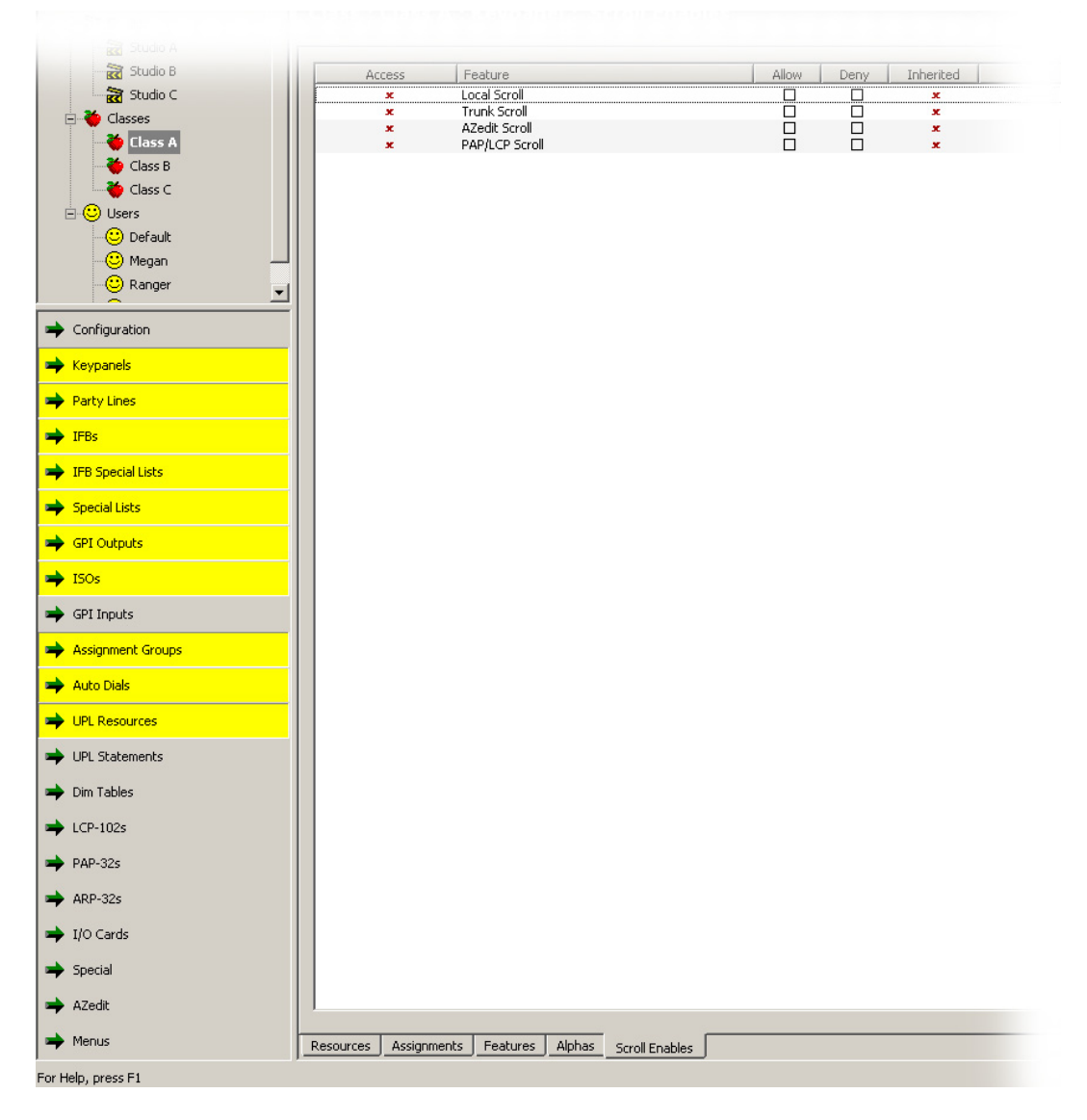

FIGURE 53. Class and User Scroll Enables Window

# **Access Column**

The Access column displays whether to the resource is allowed or denied to the user.

## **Feature Column**

The **Feature** column displays the name of the feature.

### **Allow Column Check Box**

The Allow column is used to grant access to the assignment for modifications.

## **Deny Column Check Box**

The Deny column is used to restrict access to the assignment for modifications.

#### **Inherited Column**

The **Inherited** column displays the initial permission state of the resource, assignment or feature. In other words, if the user or class inherited permissions from another user, class or studio, those permissions are inherited, and displayed in this column.

The inherited state can be overridden by selecting Allow or Deny next to the resource, assignment, or feature.

# Special Assignments Window

The **Special Assignments** window, shown in Figure 54, displays a list of features associated with the AZedit special functions (see Table 3 on page 47). Special functions are special key assignments that further aid keypanel users. From this page, you can select the features a class or user is allowed or denied to access...

#### Special functions for talk keys

# Special functions for listen keys

All-Call (AC) DIM Auto-Follow (AF) Auto-Listen (AL) Auto-Mute (AM) Auto-Reciprocal (AR) Auto-Table (AT)

| Transferrer Studio B | Access      | Feature                         | Allow | Denv In | herited |
|----------------------|-------------|---------------------------------|-------|---------|---------|
| Studio C             | ×           | Null assignment ()              |       |         | x       |
| - 🍎 Classes          | ×           | Auto-follow assignment (AF)     |       |         | x       |
| Class 0              | ×           | Auto-table assignment (AT)      |       |         | x       |
|                      | *           | Auto-reciprocal assignment (AR) |       |         | ×       |
| Class B              | x           | Auto-mute assignment (AM)       |       |         | x       |
| Class C              | ×           | All Call assignment (AC)        |       |         | x       |
| 🖻 🙂 Users            | ×           | Dim table assignment (DIM)      |       |         | x       |
| Default              | · ·         | Remote (trunked) assignments    |       |         | x       |
| Megan                |             |                                 |       |         |         |
| - 🙂 Ranger 🔄         |             |                                 |       |         |         |
|                      |             |                                 |       |         |         |
|                      |             |                                 |       |         |         |
| ➡ Keypanels          |             |                                 |       |         |         |
| Arty Lines           |             |                                 |       |         |         |
| IFBs                 |             |                                 |       |         |         |
| ➡ IFB Special Lists  |             |                                 |       |         |         |
| Special Lists        |             |                                 |       |         |         |
|                      |             |                                 |       |         |         |
| <b>→</b> 150s        |             |                                 |       |         |         |
| 🜩 GPI Inputs         |             |                                 |       |         |         |
| Assignment Groups    |             |                                 |       |         |         |
| 🜩 Auto Dials         |             |                                 |       |         |         |
| UPL Resources        |             |                                 |       |         |         |
| UPL Statements       |             |                                 |       |         |         |
| Dim Tables           |             |                                 |       |         |         |
| ➡ LCP-102s           |             |                                 |       |         |         |
| ➡ PAP-32s            |             |                                 |       |         |         |
| ARP-32s              |             |                                 |       |         |         |
| ➡ I/O Cards          |             |                                 |       |         |         |
| Special              |             |                                 |       |         |         |
| Azedit               |             |                                 |       |         |         |
| Menus                | Assignments |                                 |       |         |         |
| For Help, press F1   |             |                                 |       |         |         |

FIGURE 54. Special Assignments Window

# Access Column

The Access column displays whether to the resource is allowed or denied to the user.

## **Feature Column**

The **Feature** column displays the name of the feature.

### **Allow Column Check Box**

The Allow column is used to grant access to the assignment for modifications.

## **Deny Column Check Box**

The Deny column is used to restrict access to the assignment for modifications.

### **Inherited Column**

The **Inherited** column displays the initial permission state of the resource, assignment or feature. In other words, if the user or class inherited permissions from another user, class or studio, those permissions are inherited, and displayed in this column.

The inherited state can be overridden by selecting Allow or Deny next to the resource, assignment, or feature.

| Feature                          | Description                                                       |  |  |  |
|----------------------------------|-------------------------------------------------------------------|--|--|--|
| Null Assignments ()              | Allow or Deny the ability to modify null assignments.             |  |  |  |
| Auto-Follow Assignments (AF)     | Allow or Deny the ability to modify auto-follow assignments.      |  |  |  |
| Auto-Table Assignments (AT)      | Allow or Deny the ability to modify auto-table assignments.       |  |  |  |
| Auto-Listen Assignments (AL)     | Allow or Deny the ability to modify auto-listen assignments.      |  |  |  |
| Auto-Reciprocal Assignments (AR) | Allow or Deny the ability to modify auto-reciprocal assignments.  |  |  |  |
| Auto-Mute Assignments (AM)       | Allow or Deny the ability to modify auto-mute assignments.        |  |  |  |
| All Call Assignments (AC)        | Allow or Deny the ability to modify all call assignments.         |  |  |  |
| Dim Table Assignments (DIM)      | Allow or Deny the ability to modify dim table assignments.        |  |  |  |
| Remote (trunked) Assignments     | Allow or Deny the ability to modify remote (trunked) assignments. |  |  |  |

#### TABLE 3. Special Features List

# AZedit Features Window

The AZedit Features window, shown in Figure 55, displays a list of features available in AZedit (see Table 4 on page 49).

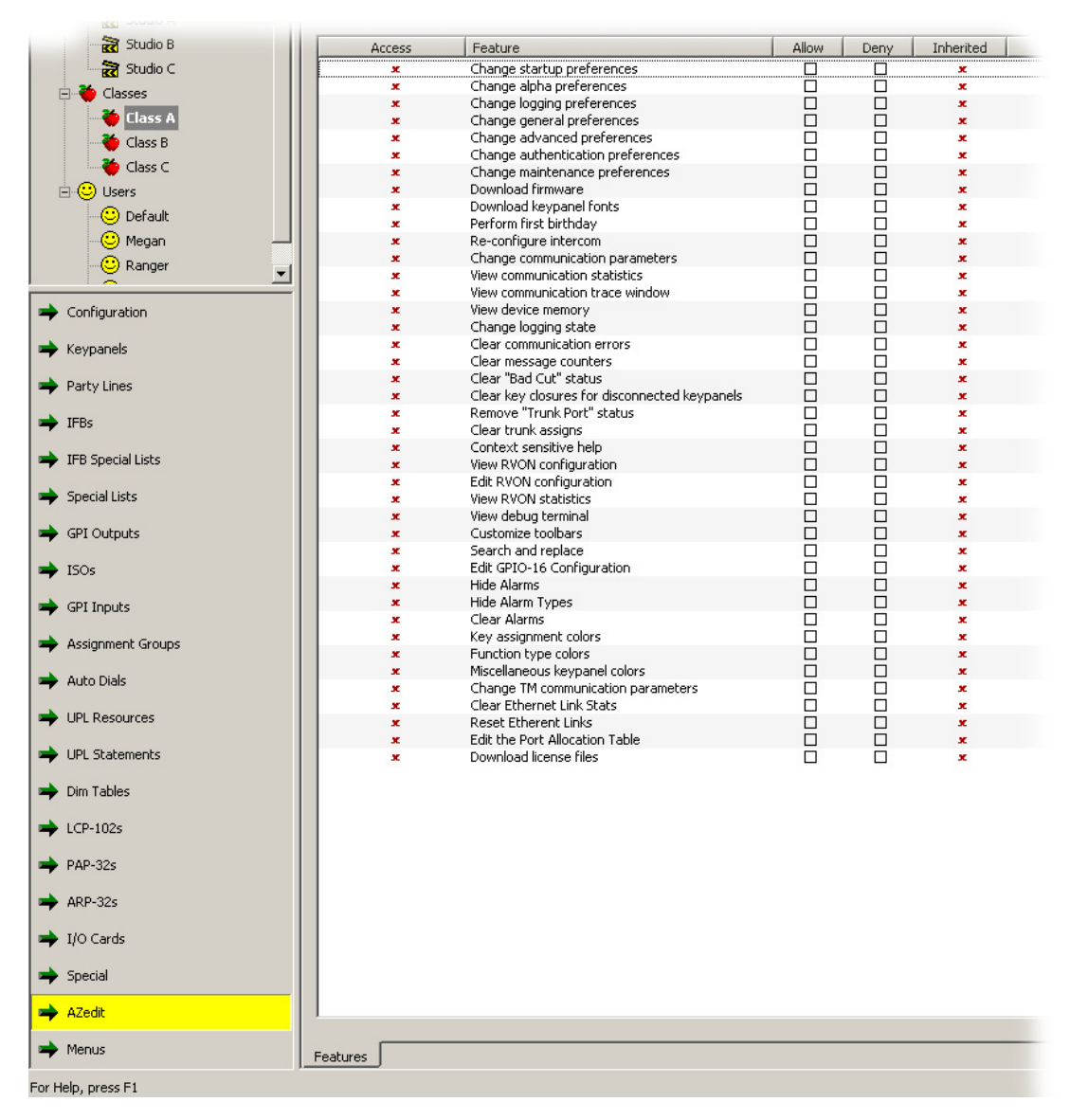

FIGURE 55. AZedit Features Window

#### Access Column

The Access column displays whether to the feature is allowed or denied to the user.

#### **Feature Column**

The Feature column displays the name of the feature.

## Allow Column Check Box

The Allow column is used to grant access to the feature for modifications.

# **Deny Column Check Box**

The **Deny** column is used to restrict access to the feature for modifications.

# **Inherited Column**

The **Inherited** column displays the initial permission state of the resource, assignment or feature. In other words, if the user or class inherited permissions from another user, class or studio, those permissions are inherited, and displayed in this column.

The inherited state can be overridden by selecting Allow or Deny next to the resource, assignment, or feature.

#### TABLE 4. AZedit Features

| Feature                                          | Description                                                                      |
|--------------------------------------------------|----------------------------------------------------------------------------------|
| Change Setup Preferences                         | Allow or Deny the ability to change Setup Preferences in AZedit.                 |
| Change Alpha Preferences                         | Allow or Deny the ability to change Alpha Preferences in AZedit.                 |
| Change Logging Preferences                       | Allow or Deny the ability to change Logging Preferences in AZedit.               |
| Change General Preferences                       | Allow or Deny the ability to change Setup Preferences in AZedit.                 |
| Change Advanced Preferences                      | Allow or Deny the ability to change Advanced Preferences in AZedit.              |
| Change Authentication Preferences                | Allow or Deny the ability to change Authentication Preferences in AZedit.        |
| Change Maintenance Preferences                   | Allow or Deny the ability to change Maintenance Preferences in AZedit.           |
| Download Firmware                                | Allow or Deny the ability to download firmware.                                  |
| Download Keypanel Fonts                          | Allow or Deny the ability to download keypanel fonts.                            |
| Perform First Birthday                           | Allow or Deny the ability to perform a first birthday.                           |
| Re-Configure Intercom                            | Allow or Deny the ability to reconfigure the intercom.                           |
| Change Communications Parameters                 | Allow or Deny the ability to change the communication parameters for the matrix. |
| View Communications Statistics                   | Allow or Deny the ability to view the communications statistic.                  |
| View Device Memory                               | Allow or Deny the ability to view device memory.                                 |
| Change Logging State                             | Allow or Deny the ability to change the logging state.                           |
| Clear Message Counters                           | Allow or Deny the ability to clear the message counters.                         |
| Clear "Bad Cut" Status                           | Allow or Deny the ability to clear the "bad cut" status.                         |
| Clear Key Closures for Disconnected<br>Keypanels | Allow or Deny the ability to clear key closures for disconnected panels.         |
| Remove Trunk Port                                | Allow or Deny the ability to remove trunk ports.                                 |
| Clear Trunk Assigns                              | Allow or Deny the ability to clear trunk assignments.                            |
| Context Sensitive Help                           | Allow or Deny the ability to use the context sensitive help.                     |
| View RVON Configuration                          | Allow or Deny the ability to view the Rvon Configuration window.                 |
| Edit RVON Configuration                          | Allow or Deny the ability to edit the Rvon Configuration window.                 |
| View Debug Terminal                              | Allow or Deny the ability to view the debug terminal.                            |
| Customize Toolbars                               | Allow or Deny the ability to customize toolbars.                                 |
| Search & Replace                                 | Allow or Deny the ability to perform a search and replace.                       |
| Edit GPIO Configuration                          | Allow or Deny the ability to edit the GPIO Configuration window.                 |
| Hide Alarms                                      | Allow or Deny the ability to hide alarms.                                        |
| Hide Alarm Types                                 | Allow or Deny the ability to hide alarm types.                                   |
| Clear Alarms                                     | Allow or Deny the ability to clear alarms.                                       |

#### TABLE 4. AZedit Features

| Feature                               | Description                                                                                   |
|---------------------------------------|-----------------------------------------------------------------------------------------------|
| Key Assignments Colors                | Allow or Deny the ability to change keypanel assignment colors for the color keypanel.        |
| Function Type Colors                  | Allow or Deny the ability to change the function type colors for the color keypanel.          |
| Miscellaneous Keypanel Colors         | Allow or Deny the ability to change the miscellaneous keypanel colors for the color keypanel. |
| Change TM Communication<br>Parameters | Allow or Deny the ability to change the TM communication parameters                           |
| Clear Ethernet Links Statistics       | Allow or Deny the ability to clear the Ethernet link status.                                  |
| Reset Ethernet Links                  | Allow or Deny the ability to reset the Ethernet links.                                        |
| Edit the Port Allocation Table        | Allow or Deny the ability to edit the Port Allocation table.                                  |
| Download License Files                | Allow or Deny the ability to download license files.                                          |

# Menu Features Window

| 🖻 🍑 Classes         | Access | Feature                               | Allow | Deny | Inherited |
|---------------------|--------|---------------------------------------|-------|------|-----------|
| 👋 Tester Class      | x      | File                                  |       |      | x         |
|                     | x      | File / New                            |       |      | x         |
|                     | x      | File / Open                           |       |      | ж         |
| 📃 😳 Default         | x      | File / Merae                          | Ē     |      | x         |
|                     | x      | File / Save                           |       |      | x         |
|                     | x      | File / Save As                        |       |      | ж         |
| 📥 IFB Special Lists | x      | File / Partial Save                   |       |      | ж         |
|                     | x      | File / Print                          | Ē     | Ē    | ж         |
| Special Lists       | x      | File / Print Preview                  |       |      | ж         |
|                     | x      | File / Print Setup                    |       |      | x         |
| GPI Outputs         | x      | File / Exit                           |       |      | x         |
|                     | x      | Online                                |       |      | x         |
| A 170               | x      | Online / Connect                      | Ē     |      | x         |
| - 150s              | x      | Online / Load File                    |       |      | x         |
|                     | x      | Online / Send File                    |       |      | x         |
| 🗭 GPI Inputs        | x      | Online / Send Changes                 |       |      | x         |
|                     | x      | Online / Abort Changes                | ā     |      | x         |
| Assignment Groups   | x      | Online / Server Mode                  |       |      | x         |
|                     | x      | Authentication                        |       |      | x         |
| 🔿 Auto Dials        | x      | Authentication / Change Intercom      |       |      | x         |
|                     | x      | Authentication / Change User          |       |      | x         |
| UPL Resources       | x      | Authentication / Change Password      |       |      | x         |
|                     | x      | Authentication / Show Connected Users |       |      | x         |
| LIPI Statements     | x      | Authentication / Configuration        |       |      | x         |
|                     | x      | Authentication / Create Shortcut      |       |      | ж         |
| Dim Tables          | ×      | Edit                                  |       |      | ж         |
|                     | x      | Edit / Undo                           |       |      | ж         |
| → 1 CD 102-         | x      | Edit / Redo                           |       |      | ж         |
|                     | x      | Edit / Cancel Changes                 |       |      | ж         |
| →                   | ×      | Edit / Cut                            |       |      | ж         |
| PAP-32s             | x      | Edit / Copy                           |       |      | x         |
|                     | x      | Edit / Paste                          |       |      | ж.        |
| ARP-32s             | x      | Edit / Paste Special                  |       |      | 20        |
|                     | x      | Edit / Search for key assignment      |       |      |           |
| 📫 I/O Cards         | x      | View                                  |       |      |           |
|                     | x      | View / Standard Toolbar               |       |      |           |
| 🔿 Special           | x      | View / Standard Toolbar 2             |       |      |           |
|                     | x      | View / Navigation Toolbar             |       |      |           |
| AZedit              | ×      | View / Navigation Toolbar 2           |       |      |           |
| Menus               |        |                                       |       |      |           |
|                     |        |                                       |       |      |           |
| For Help, press F1  |        |                                       |       |      |           |

FIGURE 56. Menu Features Window

## **Access Column**

The Access column displays whether the menu item is allowed or denied to the user.

# **Feature Column**

The Feature column displays the name of the menu item.

# **Allow Column Check Box**

The Allow column is used to grant access to the menu item for modifications.

# **Deny Column Check Box**

The Deny column is used to restrict access to the menu item for modifications.

## **Inherited Column**

The **Inherited** column displays the initial permission state of the resource, assignment or feature. In other words, if the user or class inherited permissions from another user, class or studio, those permissions are inherited, and displayed in this column.

The inherited state can be overridden by selecting Allow or Deny next to the resource, assignment, or feature.

| TABLE | 5.  | Menu    | Features   | List |
|-------|-----|---------|------------|------|
|       | ••• | 1110110 | 1 catal co | 1000 |

| Menu Feature                           | Description                                                                                            |  |
|----------------------------------------|----------------------------------------------------------------------------------------------------|--|
| File                                   | Allow or Deny access to the File menu.                                                                 |  |
|                                        | <b>NOTE:</b> When File is restricted, every option in the File menu is restricted.                     |  |
| File/New                               | Allow or Deny the ability to start a new file.                                                         |  |
| File/Open                              | Allow or Deny the ability to open an AZedit setup file.                                                |  |
| File/Merge                             | Allow or Deny the ability to merge files.                                                              |  |
| File/Save                              | Allow or Deny the ability to save files.                                                               |  |
| File/Save As                           | Allow or Deny the ability to use save as to save files.                                                |  |
| File/Partial Save                      | Allow or Deny the ability to perform a partial save.                                                   |  |
| File/Print                             | Allow or Deny the ability to print.                                                                    |  |
| File/Print Preview                     | Allow or Deny the ability to use print preview.                                                        |  |
| File/Print Setup                       | Allow or Deny the ability to open the Print Setup window.                                              |  |
| File/Exit                              | Allow or Deny the ability to exit the application.                                                     |  |
| Online                                 | Allow or Deny access to Online with AZedit.                                                            |  |
|                                        | <b>NOTE:</b> When Online is restricted, every option in the Online menu is restricted.                 |  |
| Online/Connect                         | Allow or Deny the ability to connect an AZedit session.                                                |  |
| Online/Load File                       | Allow or Deny the ability to load a file.                                                              |  |
| Online/Send File                       | Allow or Deny the ability to send a file.                                                              |  |
| Online/Send Changes                    | Allow or Deny the ability to send changes to the matrix.                                               |  |
| Online/Abort Changes                   | Allow or Deny the ability to abort changes.                                                            |  |
| Online/Server Mode                     | Allow or Deny the ability to enter Server mode.                                                        |  |
| Authentication                         | Allow or Deny access to the Authentication menu.                                                       |  |
|                                        | <b>NOTE:</b> When Authentication is restricted, every option in the Authentication menu is restricted. |  |
| Authentication/Change Intercom         | Allow or Deny the ability to change intercoms.                                                         |  |
| Authentication/Change User             | Allow or Deny the ability to change users.                                                             |  |
| Authentication/Change Password         | Allow or Deny the ability to change passwords.                                                         |  |
| Authentication/Show Connected<br>Users | Allow or Deny the ability to show connected users.                                                     |  |
| Authentication/Configuration           | Allow or Deny the ability to configure authentication.                                                 |  |
| Authentication/Create Shortcut         | Allow or Deny the ability to create AZedit shortcuts.                                                  |  |
| Edit                                   | Allow or Deny access to the Edit menu.                                                                 |  |
|                                        | <b>NOTE:</b> When Edit is restricted, every option in the Edit menu is restricted.                     |  |

| TABLE 5. Menu | Features List |
|---------------|---------------|
|---------------|---------------|

| Menu Feature                    | Description                                                                            |  |
|---------------------------------|----------------------------------------------------------------------------------------|--|
| Edit/Undo                       | Allow or Deny the ability to undo modifications.                                       |  |
| Edit/Redo                       | Allow or Deny the ability to redo modifications.                                       |  |
| Edit/Cancel Changes             | Allow or Deny the ability to cancel changes.                                           |  |
| Edit/Cut                        | Allow or Deny the ability to cut data from windows.                                    |  |
| Edit/Copy                       | Allow or Deny the ability to copy information from windows.                            |  |
| Edit/Paste                      | Allow or Deny the ability to paste information into windows.                           |  |
| Edit/Paste Special              | Allow or Deny the ability to perform a paste special.                                  |  |
| Edit/Search For Key Assignments | Allow or Deny the ability to search for a key assignment.                              |  |
| View                            | Allow or Deny access to the View menu.                                                 |  |
|                                 | <b>NOTE:</b> When View is restricted, every option in the View menu is restricted.     |  |
| View/Standard Toolbar           | Allow or Deny the ability to view the standard toolbar.                                |  |
| View/Standard Toolbar2          | Allow or Deny the ability to view the standard toolbar2.                               |  |
| View/Navigation Toolbar         | Allow or Deny the ability to view the navigation toolbar.                              |  |
| View/Navigation Toolbar2        | Allow or Deny the ability to view the navigation toolbar2.                             |  |
| View/Customize Toolbars         | Allow or Deny the ability to customize any toolbars in AZedit.                         |  |
| View/Status Bar                 | Allow or Deny the ability to view the status bar.                                      |  |
| View/Key Assignment Grid        | Allow or Deny the ability to use the key assignment grid.                              |  |
| View/Font Size                  | Allow or Deny the ability to use the Font Size menu.                                   |  |
|                                 | <b>NOTE:</b> When Fonts is restricted, every option in the Fonts menu is restricted.   |  |
| View/Font Size/Extra Large      | Allow or Deny the ability to change the font size to Extra Large.                      |  |
| View/Font Size/Large            | Allow or Deny the ability to change the font size to Large.                            |  |
| View/Font Size/Medium           | Allow or Deny the ability to change the font size to Medium.                           |  |
| View/Font Size/Small            | Allow or Deny the ability to change the font size to Small.                            |  |
| View/Refresh                    | Allow or Deny the ability to refresh the window.                                       |  |
| View/Go Back                    | Allow or Deny the ability to Go Back.                                                  |  |
| View/Go Forward                 | Allow or Deny the ability to Go Forward.                                               |  |
| System                          | Allow or Deny access to the System menu or any of the windows associated               |  |
|                                 | with the system menu.                                                                  |  |
|                                 | <b>NOTE:</b> When System is restricted, every option in the System menu is restricted. |  |
| System/Keypanel Assignment      | Allow or Deny access to the Keypanel Assignments window.                               |  |
| System/LCP102 Assignment        | Allow or Deny access to the LCP102 Assignment window.                                  |  |
| System/PAP32 Assignment         | Allow or Deny access to the PAP32 Assignment window.                                   |  |
| System/ARP32 Assignment         | Allow or Deny access to the ARP32 Assignment window.                                   |  |
| System/Party Line               | Allow or Deny access to the Party Line Assignment window.                              |  |
| System/IFB                      | Allow or Deny access to the IFB window.                                                |  |
| System/IFB Priority             | Allow or Deny access to the Ifb Priority window.                                       |  |

 TABLE 5. Menu Features List

| Menu Feature                                   | Description                                                                                    |  |
|------------------------------------------------|------------------------------------------------------------------------------------------------|--|
| System/PGM Listen Source                       | Allow or Deny access to the PGM Listen Source window.                                          |  |
| System/IFB Listen Destination                  | Allow or Deny access to the IFB Listen Destination window.                                     |  |
| System/IFB Special List                        | Allow or Deny access to the IFB Special List window.                                           |  |
| System/GPI Output                              | Allow or Deny access to the GPI Output window.                                                 |  |
| System/GPIO16                                  | Allow or Deny access to the GPIO16 window.                                                     |  |
| System/ISO                                     | Allow or Deny access to the ISO window.                                                        |  |
| System/GPI Input                               | Allow or Deny access to the GPI Input window.                                                  |  |
| System/UPL Statements                          | Allow or Deny access to the UPL Statements window.                                             |  |
| System/UPL Resources                           | Allow or Deny access to the UPL Resources window.                                              |  |
| System/Assignment Group                        | Allow or Deny access to the Assignment Groups window.                                          |  |
| System/Auto Dial                               | Allow or Deny access to the Auto Dial window.                                                  |  |
| System/Dim Table                               | Allow or Deny access to the Dim Table window.                                                  |  |
| System/Crosspoint                              | Allow or Deny access to the Crosspoint Status window.                                          |  |
| System/Vox                                     | Allow or Deny access to the Vox window.                                                        |  |
| System/Gains                                   | Allow or Deny access to Gains flyout menu.                                                     |  |
|                                                |                                                                                                |  |
|                                                | <b>NOTE:</b> When Gains is restricted, every option under Gains is restricted.                 |  |
| System/Gains/Crosspoint Gains                  | Allow or Deny access to the Crosspoint Gains window.                                           |  |
| System/Gains/Party Line Gains                  | Allow or Deny access to the Party Line Gains window.                                           |  |
| System/Gains/Input Output Gains                | Allow or Deny access to the Input Output Gains window.                                         |  |
| System/Miscellaneous                           | Allow or Deny access to the Miscellaneous flyout menu.                                         |  |
|                                                | <b>NOTE:</b> When Miscellaneous is restricted, every option under Miscellaneous is restricted. |  |
| System/Miscellaneous/Keypanel<br>Colors        | Allow or Deny access to the Keypanel Colors window.                                            |  |
| System/Miscellaneous/Keypanel<br>Screen Saver  | Allow or Deny access to the Keypanel Menu Screen Saver window.                                 |  |
| System/Miscellaneous/Keypanel<br>Menu Password | Allow or Deny access to the Keypanel Menu Password window.                                     |  |
| System/Miscellaneous/RVON<br>Configuration     | Allow or Deny access to the RVON Configuration window.                                         |  |
| System/Miscellaneous/MADI<br>Configuration     | Allow or Deny access to the MADI Configuration window.                                         |  |
| System/Miscellaneous/Cronus<br>Password        | Allow or Deny access to the Cronus Password window.                                            |  |
| Alphas                                         | Allow or Deny access to the Alphas menu.                                                       |  |
|                                                | <b>NOTE:</b> When the Alphas menu is restricted, every option in the menu is restricted.       |  |
| Alphas/Port                                    | Allow or Deny access to the Port Alphas window.                                                |  |
| Alphas/Party Line                              | Allow or Deny access to the Party Line Alphas window.                                          |  |
| Alphas/IFB                                     | Allow or Deny access to the IFB Alphas window.                                                 |  |

| TABLE 5. Menu Features List                   |                                                                                                    |  |
|-----------------------------------------------|----------------------------------------------------------------------------------------------------|--|
| Menu Feature                                  | Description                                                                                                  |  |
| Alphas/IFB Special List                       | Allow or Deny access to the IFB Special List Alphas window.                                                  |  |
| Alphas/Special List                           | Allow or Deny access to the Special List Alphas window.                                                      |  |
| Alphas/GPI Output                             | Allow or Deny access to the GPI Output Alphas window.                                                        |  |
| Alphas/ISO                                    | Allow or Deny access to the ISO Alphas window.                                                               |  |
| Alphas/UPL Resource                           | Allow or Deny access to the UPL Resource Alphas window.                                                      |  |
| Alphas/Assignment Group                       | Allow or Deny access to the Assignment Group Alphas window.                                                  |  |
| Alphas/Auto Dials                             | Allow or Deny access to the Auto Dials Alphas window.                                                        |  |
| Alphas/Special Functions                      |                                                                                                    |  |
| Alphas/GPI Input                              | Allow or Deny access to the GPI Input Descriptions window.                                                   |  |
| Alphas/Dim Table                              | Allow or Deny access to the Dim Table Descriptions window.                                                   |  |
| Alphas/IO Card                                | Allow or Deny access to the IO Card Descriptions window.                                                     |  |
| Alphas/PAP and LCP102                         | Allow or Deny access to the PAP and LCP102 Descriptions window.                                              |  |
| Alphas/Check for Duplicate Alphas             | Allow or Deny the ability to perform a check for duplicate alphas.                                           |  |
| Alphas/Advanced Copy Utility                  | Allow or Deny the ability to use the advanced copy utility.                                                  |  |
| Alphas/Refresh Alphas                         | Allow or Deny the ability to perform a refresh alphas.                                                       |  |
| Status                                        | Allow or Deny access to the Status menu.                                                                     |  |
|                                               | <b>NOTE:</b> When Status is restricted, every option in the Status menu is restricted.                       |  |
| Status/Port                                   | Allow or Deny access to the Port Status window.                                                              |  |
| Status/Master Controller                      | Allow or Deny access to the Master Controller Status window.                                                 |  |
| Status/Standby Controller                     | Allow or Deny access to the Standby Controller Status window.                                                |  |
| Status/Crosspoint Controller                  | Allow or Deny access to the Crosspoint Controller Status window. (Cronus feature only).                      |  |
| Status/DBX Links (TBX)                        | Allow or Deny access to the DBX Links Status window.                                                         |  |
| Status/IO Cards                               | Allow or Deny access to the IO Cards Status window.                                                          |  |
| Status/MADI Cards                             | Allow or Deny access to the MADI Card Status window.                                                         |  |
| Status/PAP and LCP102                         | Allow or Deny access to the PAP and LCP102 Status window.                                                    |  |
| Status/UIO256                                 | Allow or Deny access to the UIO256 Status window.                                                            |  |
| Status/Ethernet Links                         | Allow or Deny access to the Ethernet Links menu.                                                             |  |
|                                               | <b>NOTE:</b> When Ethernet Links is restricted, every option in the Ethernet Links menu is restricted.       |  |
| Status/Ethernet Links/FrametoFrame<br>Links   | Allow or Deny access to the Frame-To-Frame Links Status window.                                              |  |
| Status/Ethernet Links/Trunk Master<br>Links   | Allow or Deny access to the Trunk Master Links Status window.                                                |  |
| Status/Software Versions                      | Allow or Deny access to the Software Version menu.                                                           |  |
|                                               | <b>NOTE:</b> When Software Versions is restricted, every option in the Software Versions menu is restricted. |  |
| Status/Software Versions/Master<br>Controller | Allow or Deny access to the Master Controller Version Information window.                                    |  |

 TABLE 5. Menu Features List

| Menu Feature                                   | Description                                                                                                |  |
|------------------------------------------------|----------------------------------------------------------------------------------------------------|--|
| Status/Software Versions/IO Cards              | Allow or Deny access to the IO Cards Version Information window.                                           |  |
| Status/Software Versions/Keypanels             | Allow or Deny access to the Keypanel Version Information window.                                           |  |
| Status/Software Versions/GPIO16                | Allow or Deny access to the GPIO16 Version Information window.                                             |  |
| Status/Trunk Master                            | Allow or Deny access to the Trunk Master Status window.                                                    |  |
| Status/Trunk Ports                             | Allow or Deny access to the Trunk Ports Status window.                                                     |  |
| Status/Remote Intercoms                        | Allow or Deny access to the Remote Intercoms Status window.                                                |  |
| Status/RVON Connections                        | Allow or Deny access to the RVON Connections Status window.                                                |  |
| Status/Alarms                                  | Allow or Deny access to the Alarms window.                                                                 |  |
| Options                                        | Allow or Deny access to the Options menu.                                                                  |  |
|                                                | <b>NOTE:</b> When Options is restricted, every option in the Options menu is restricted.                   |  |
| Options/Preferences                            | Allow or Deny access to the Preferences window.                                                            |  |
| Options/Communications                         | Allow or Deny access to the Communications window.                                                         |  |
| Options/Connect To Frame                       | Allow or Deny access to the Connect To Frame menu.                                                         |  |
|                                                | <b>NOTE:</b> When connect to frame is restricted, every option in the connect to frame menu is restricted. |  |
| Options/Connect To Frame/Frame 1               | Allow or Deny access to the Frame 1 Menu option is restricted.                                             |  |
| Options/Connect To Frame/Frame 2               | Allow or Deny access to the Frame 2 Menu option is restricted.                                             |  |
| Options/Connect To Frame/Frame 3               | Allow or Deny access to the Frame 3 Menu option is restricted.                                             |  |
| Options/Connect To Frame/Frame 4               | Allow or Deny access to the Frame 4 Menu option is restricted.                                             |  |
| Options/Connect To Frame/Frame 5               | Allow or Deny access to the Frame 5 Menu option is restricted.                                             |  |
| Options/Connect To Frame/Frame 6               | Allow or Deny access to the Frame 6 Menu option is restricted.                                             |  |
| Options/Connect To Frame/Frame 7               | Allow or Deny access to the Frame 7 Menu option is restricted.                                             |  |
| Options/Connect To Frame/Frame 8               | Allow or Deny access to the Frame 8 Menu option is restricted.                                             |  |
| Options/Connect To Frame/Frame<br>Auto Connect | Allow or Deny access to the Frame Auto Connect menu option is restricted.                                  |  |
| Options/TM Communications                      | Allow or Deny access to the TM Communications window.                                                      |  |
| Options/Intercom Configuration                 | Allow or Deny access to the Intercom Configuration window.                                                 |  |
| Options/Frame Mapping Table                    | Allow or Deny access to the Frame Mapping Table.                                                           |  |
| Options/Port Allocation Table                  | Allow or Deny access to the Port Allocation Table.                                                         |  |
| Options/Reset Capabilities                     | Allow or Deny access to the Reset Capabilities Menu option.                                                |  |
| Options/Ethernet Setup                         | Allow or Deny access to the Ethernet Setup window.                                                         |  |
| Options/SNMP Configuration                     | Allow or Deny access to the SNMP Configuration window.                                                     |  |
| Options/GPIO Configuration                     | Allow or Deny access to the GPIO Configuration window.                                                     |  |
| Options/Download License                       | Allow or Deny access to the Download License window.                                                       |  |
| Options/Upload Debug Information               | Allow or Deny the ability to Upload Debug Information.                                                     |  |
| Logging                                        | Allow or Deny access to the Logging menu.                                                                  |  |
|                                                | <b>NOTE:</b> When Logging is restricted, every option in the Logging menu is restricted.                   |  |

| TABLE 5. Menu | Features List |
|---------------|---------------|
|---------------|---------------|

| Menu Feature               | Description                                                                        |  |
|----------------------------|------------------------------------------------------------------------------------|--|
| Logging/Disable Logging    | Allow or Deny the ability to disable logging.                                      |  |
| Logging/Log to File        | Allow or Deny the ability to configure log to file.                                |  |
| Logging/Log to Serial Port | Allow or Deny the ability to configure log to serial port.                         |  |
| Logging/Configure Logging  | Allow or Deny access to the configure logging window.                              |  |
| Logging/Log View           | Allow or Deny access to the Log View window.                                       |  |
| Help                       | Allow or Deny access to the Help menu.                                             |  |
|                            | <b>NOTE:</b> When Help is restricted, every option in the Help menu is restricted. |  |
| Help/Help Topics           | Allow or Deny access to Help topics.                                               |  |
| Help/Using Help            | Allow or Deny access to using help.                                                |  |
| Help/Release Notes         | Allow or Deny access to the release notes.                                         |  |
| Help/Error Information     | Allow or Deny access to the Error Information window.                              |  |
| Help/About AZedit          | Allow or Deny access to the about AZedit window.                                   |  |

Menu Features Window

# CHAPTER 5 AZedit and Restrictions Editor

# Introduction

Using AZedit and Restrictions Editor in conjunction gives you a powerful and secure application to run and manage your intercom system. This allows you the ability to limit what features or permissions your users have and do not have access to.

# Initial Setup

When initially configuring Restrictions Editor for use with AZedit, do the following:

- Step 1 Initial Log in to Restrictions Editor, see "Starting Restrictions Editor for the First Time" on page 8.
- Step 2 Create Studios in Restrictions Editor, see "Create a New Studio" on page 68.
- Step 3 Create Classes in Restrictions Editor, see "Create a New Class" on page 68.
- Step 4 Create Users in Restrictions Editor, see "Add a New User" on page 62.
- Step 5 Configure Restrictions Editor in AZedit.

# Configure Restrictions Editor in AZedit

ResEdit stores the restrictions in C:\Telex\ResEdit\RES. Verify AZedit is pointed at this directory using **Options** | **Preferences** | **Authentication**.

There are two (2) configuration fields in AZedit:

- Restrictions Files, pointed to C:\Telex\ResEdit\RES
- Restriction Cache Files, pointed to C:\Telex\AZedit\RES

The reason for the two (2) directories is the first may be a network drive. When AZedit starts up, it looks at the first directory for the restriction file and if it finds it, it copies it to its local Cache directory. That way if the network is unavailable, AZedit can always fall back to the locally cached copy.

**NOTE:** These two (2) directory settings are configured per user per intercom in AZedit. When you change a user or intercom, you must make sure these settings are correct for the current user/intercom.

#### To configure Restrictions Editor in AZedit, do the following:

1. From the AZedit menu bar, select **Options**|**Preferences**|**Authentication**. *The Preferences Window appears*.

| Application Preferences                                                       | ? × |
|-------------------------------------------------------------------------------|-----|
| Startup / Shutdown Alphas Logging General Advanced Authentication Maintenance |     |
| Warn when attempting to change communication settings                         |     |
| Restriction Files (.RES):<br>C:\Telex\ResEdit\RES                             |     |
| Restriction Cache Files (.RES):                                               |     |
| C:\Telex\AZedit\RES                                                           |     |
| Authentication Configuration Files (.AZA):                                    |     |
| OK Cancel Apply Help                                                          |     |

- 2. In the Restrictions File (.RES) field, enter the **file path** where the restriction file currently resides. (e.g., C:\Telex\ResEdit\RES).
- **3.** In the Restrictions Cache File (.RES) field, enter the **file path** where the local copy of the restriction file will reside (e.g., C:\Telex\AZedit\RES).
- 4. Click Apply.
- 5. Click OK.

**CHAPTER 6** 

Operation

# How to Hide and Display the Context Navigation Tree

To hide the context navigation tree, do the following:

> From an expanded Context Navigation Tree, select the **collapse** icon. *The tree and its branches collapse to close*.

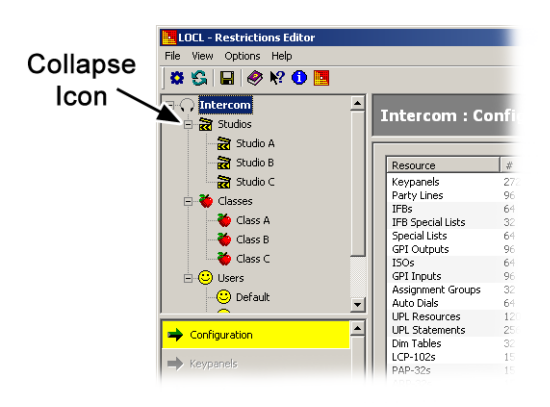

To display the context navigation tree, do the following:

 From a collapsed Context Navigation Tree, select the expand icon. The tree and its branches collapse to close.

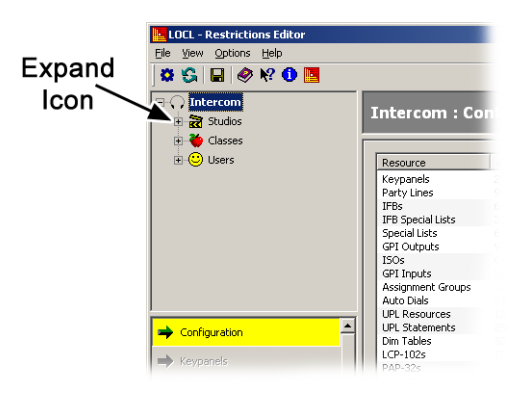

# Add a New User

**IMPORTANT:** Integrating Restrictions Editor to an existing AZedit program that currently has established users in the system (via Authentication), to avoid confusion, be sure the user name record in both applications match exactly to avoid duplicate records. User names are case sensitive. AZedit accesses the list of users for an intercom from the registry. However, when AZedit detects a restriction file, it reads the restrictions file user name table first.

## To add a new user, do the following:

- 1. In the Context Navigation Tree, click Users. *The User:Configuration window appears in the Data View.*
- 2. Click Add. *The Add New User window appears.*

| Add New User                                                                                                    | × |
|----------------------------------------------------------------------------------------------------|---|
| Create new User:   With default permissions  With initial permissions copied from Class:  With initial permisions copied from User: Default |   |
| Enter the new User name:                                                                                                    |   |

- 3. In the Create New User group box, select where the permissions are pulled from.
- 4. In the Enter the new User name field, enter the **name** of the user.

#### 5. Click OK.

The new user profile is created with the specified restrictions.

# Delete a Studio, Class, or User

To delete a studio, class or user, do the following:

 From the Studio column, select the Studio you want to delete. OR

From the Class column, select the **Class** you want to delete. OR

From the User column, select the User you want to delete.

- 2. Click Delete. A confirmation window appears.
- **3.** Click **Yes**. *The Studio, Class, or User is deleted from the restriction file.*

# Rename a Studio, Class, or User

To rename a studio, class or user, do the following:

- From the Studio column, select the Studio you want to rename. OR From the Class column, select the Class you want to rename. OR From the User column, select the User you want to rename.
- **2.** Click **Rename**. *The Rename window appears.*
- 3. In the Enter new name field, enter the **new name** (up to 24 characters).
- 4. Click OK.

# Show/Hide the Status Bar

To show/hide the status bar, do the following:

From the View menu, select Status Bar. If a check mark appears next to Status bar, the status bar appears. If there is no check mark next to Status Bar, the status bar.

# Change the Intercom Connection

To change the intercom connection, do the following:

1. From the File menu, select **Change Intercom**. *The Select Intercom window appears*.

| Select Inter | tom   | <u>? x</u>     |
|--------------|-------|----------------|
| Intercom     | File? | Add            |
| ADAM         | ОК    | Edit           |
| CRON         | -     |                |
| LOCL         | -     | Delete         |
| ZUS3         | ОК    |                |
|              |       | Default        |
|              |       | <u></u> K      |
|              |       | <u>C</u> ancel |

- 2. From the Intercom column, select the intercom system you want to connect to.
- 3. Click OK.

**NOTE:** To make an intercom system the default connection, click Default. A check mark appears next to the intercom system name.

# Set Save Preferences for Restriction Files

By default, the paths for the following fields are:

Menu Restrictions (AZedit .EXE) AZedit Restriction Files (.RES) Intercom Configuration Files (.CFG) C:\Telex\AZedit\V3XX\AZedit.exe C:\Telex\ResEdit\RES C:\Telex\ResEdit\CFG

To set save preferences for restriction files, do the following:

1. From the options menu, select **Preferences**. *The Preferences window appears*.

| Preferences                                                                 |                                                                                   | <u>? ×</u> |
|-----------------------------------------------------------------------------|-----------------------------------------------------------------------------------|------------|
| Change restriction settings with<br>Single click<br>Double click            | Directories<br>Menu Restrictions (AZedit.EXE):<br>C:\Telex\AZedit\V380\AZedit.exe |            |
| Show <u>al</u> phas using<br>C <u>4</u> Characters<br>C <u>6</u> Characters | AZedit Restriction Files (.RES):<br>C:\Telex\ResEdit\RES                          |            |
| <u>8</u> Characters                                                         | Intercom Configuration Files (.CFG): C:\Telex\ResEdit\CFG                         |            |
|                                                                             | OK Car                                                                            | ncel       |

2. Select the **Single click** radio button to configure single clicks to make restriction setting modifications. OR

Select the **Double click** radio button to configure double clicks to make restriction setting modifications.

 Select the 4 Characters radio button to allow 4-character alphas to display. OR Select the 6 Characters radio button to allow 6-character alphas to display. OR

Select the 8 Characters radio button to allow 8-character alphas to display.

- 4. In the Menu Restrictions (AZedit.EXE) field, enter the folder path where you want menu restrictions saved.
- 5. In the AZedit Restriction Files (.RES) field, enter the folder path where you want AZedit restrictions saved.
- 6. In the Intercom Configuration Files (.CFG) field, enter the **folder path** where you want intercom configuration files saved.
- 7. Click OK.

# Save Restriction Files

When you save restriction files, the application saves the current restriction settings to the appropriate .RES field (named for the intercom). If you attempt to exit the application while there are unsaved changes the application prompts you to save before exiting.

To save a restriction file, do the following:

From the File menu, select Save Restrictions.
 The Restrictions are saved to a predetermined folder on your network.

# Export Restriction Files

**Export Restrictions** is similar to Save As. If you have a restrictions file for Intercom A, but you want to create a restrictions file for Intercom B that starts from the Intercom A settings, you can open the file for Intercom A and Export Restrictions to create a file for Intercom B.

To export restriction files, do the following:

1. From the File menu, select **Export Restrictions**. The *Export to Intercom window appears*.

| Export to Intercom |             |  | <u>? ×</u> |  |                |   |
|--------------------|-------------|--|------------|--|----------------|---|
|                    | -Intercom - |  | <br>       |  |                |   |
|                    | Name:       |  |            |  |                |   |
|                    | -IP Address |  | <br>       |  |                | - |
|                    | Main:       |  |            |  | <              |   |
|                    | Partner:    |  | <br>       |  |                |   |
|                    |             |  | <br>       |  |                |   |
|                    |             |  | QK         |  | <u>C</u> ancel |   |

2. In the Name field, enter the **name** of the intercom system (up to 24 characters). OR

Use the **browse button** to select an intercom system. *The IP Address of the selected intercom system appears in the Main field.*
#### Create a Shortcut to Restrictions Editor

To create a shortcut to Restrictions Editor on your desktop, do the following:

1. From the Options menu, select **Create Shortcut**. *The Create a Desktop Shortcut window appears.* 

| Create a Desktop Shortcut |                          | <u>? ×</u> |
|---------------------------|--------------------------|------------|
| Intercom: 🔽               | ADAM                     | <u>o</u> ĸ |
|                           |                          | ⊆ancel     |
| <u>S</u> hortcut Name:    | ResEdit - ADAM           |            |
| Description:              | Edit Restrictions for AD | AM         |
|                           |                          |            |

2. Select the Intercom check box if you want the name of the intercom to display in the Shortcut name.

**NOTE:** The current intercom name is shown in the text field next to the Intercom check box. You can modify this name, if desired.

- 3. In the Shortcut Name field, enter a unique name for the shortcut, if desired (up to 24 characters).
- 4. In the Description field, enter a short description of the application shortcut.
- **5.** Click **OK**. *The shortcut appears on your PC desktop.*

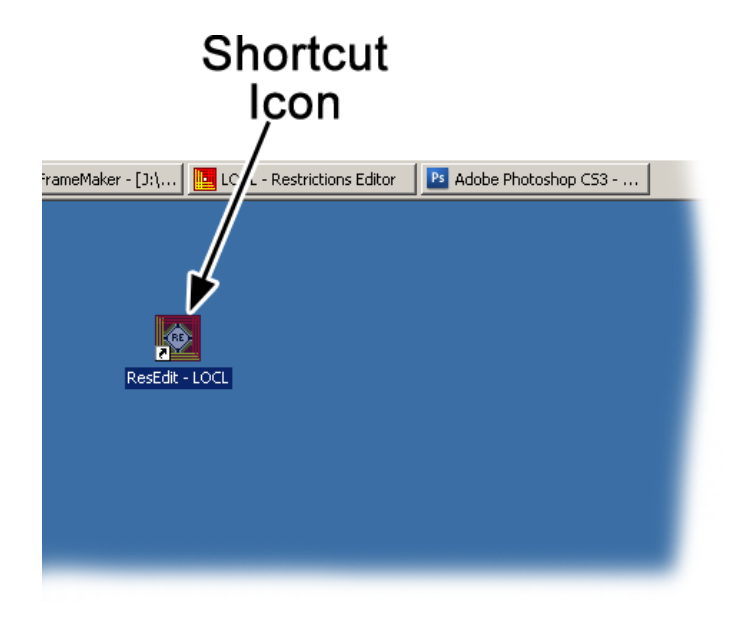

#### Create a New Studio

To create a new studio, do the following:

- 1. In the Context Navigation Tree, click **Studios**. *The Studio:Configuration window appears in the Data View.*
- **2.** Click **Add**. *The Add New Studio window appears*

|    | ? ×    |
|----|--------|
|    |        |
|    |        |
|    |        |
| ОК | Cancel |
|    | ОК     |

3. In the Enter the new studio name field, enter the studio name (up to 24 characters).

#### 4. Click OK.

The Studio is created and appears in the Context Navigation Tree.

#### Create a New Class

To create a new class, do the following:

- In the Context Navigation Tree, click Class. The Class: Configuration window appears in the Data View.
- 2. Click Add. *The Add New Class window appears*

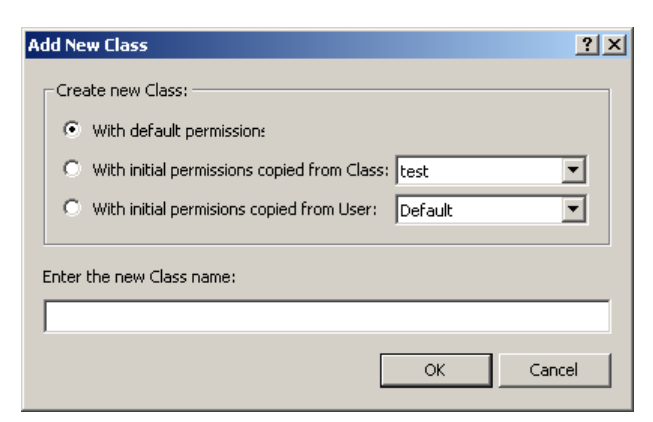

- 3. In the Create New Class group box, select where the permissions are pulled from.
- 4. In the Enter the new Class name field, enter the name of the class (up to 24 characters).
- 5. Click OK.

The new user profile is created with the specified restrictions.

#### Select Button Sizes

To select button sizes, do the following:

- 1. Left-click **anywhere in the Resource Navigation Bar pane**. *A popup menu appears.*
- 2. From the popup menu, either select Small buttons or Large buttons.

#### Set Single or Double-Clicks to Modify Restrictions

To set single or double-clicks to modify restrictions, do the following:

1. From the Options menu, select **Preferences**. *The Preferences window appears*.

| Preferences                                                                                               |                                                                                            | <u>?</u> × |
|----------------------------------------------------------------------------------------------------|--------------------------------------------------------------------------------------------|------------|
| Change restriction settings with C Single click C Double click                                            | Directories Menu Restrictions (AZedit.EXE): C:\Telex\AZedit\V380\AZedit.exe                |            |
| Show alphas using <u> <u> </u> <u> </u> <u> </u> <u> </u> <u> </u> <u> </u> <u> </u> <u> </u> <u></u></u> | AZedit Restriction Files (.RES): C:\Telex\ResEdit\RES Intercom Configuration Files (.CFG): |            |
|                                                                                                    | C:\Telex\ResEdit\CFG                                                                       | el         |

2. From the Change restrictions settings with... group box, select either the Single click or Double click radio button.

### Modify Restrictions

To modify restrictions in Restrictions Editor, do the following:

- 1. From the Context Navigation tree, select a **specific class** or **user**. *All the applicable Resource Navigation Bar buttons become active.*
- 2. Select a **Resource Navigation Bar button** (for example, Keypanels). *The resources for keypanels appears in the Data View pane.*

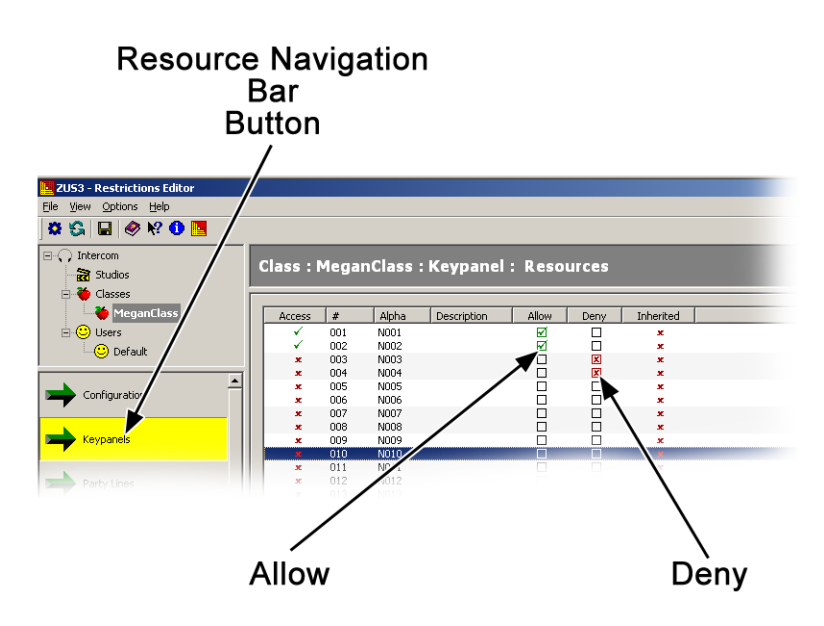

**3.** Select **Allow** to allow users access to modify this resource. OR

Select Deny to deny users access to modify this resource.

## Notes

# Bosch Security Systems, Inc.

12000 Portland Avenue South Burnsville, MN 55337 U.S.A.

www.boschcommunications.com